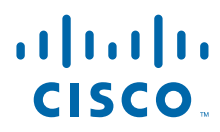

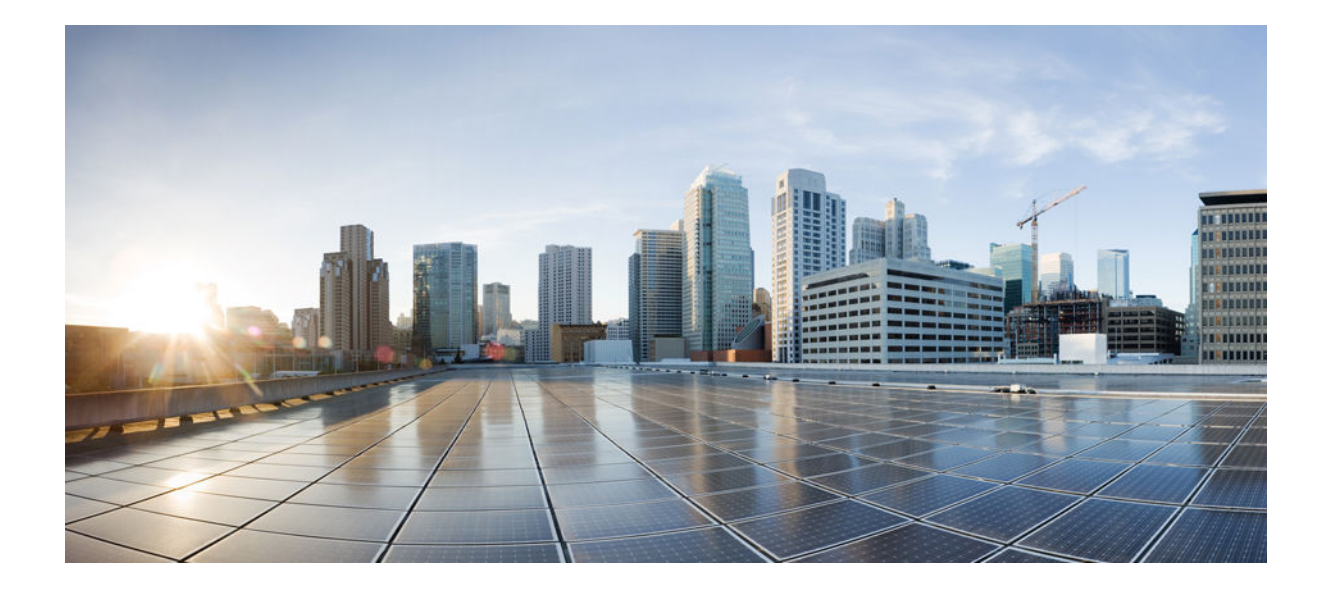

IPsec Data Plane Configuration Guide, Cisco IOS Release 15SY

#### Americas Headquarters Cisco Systems, Inc.

Cisco Systems, Inc. 170 West Tasman Drive San Jose, CA 95134-1706 USA http://www.cisco.com Tel: 408 526-4000 800 553-NETS (6387) Fax: 408 527-0883 THE SPECIFICATIONS AND INFORMATION REGARDING THE PRODUCTS IN THIS MANUAL ARE SUBJECT TO CHANGE WITHOUT NOTICE. ALL STATEMENTS, INFORMATION, AND RECOMMENDATIONS IN THIS MANUAL ARE BELIEVED TO BE ACCURATE BUT ARE PRESENTED WITHOUT WARRANTY OF ANY KIND, EXPRESS OR IMPLIED. USERS MUST TAKE FULL RESPONSIBILITY FOR THEIR APPLICATION OF ANY PRODUCTS.

THE SOFTWARE LICENSE AND LIMITED WARRANTY FOR THE ACCOMPANYING PRODUCT ARE SET FORTH IN THE INFORMATION PACKET THAT SHIPPED WITH THE PRODUCT AND ARE INCORPORATED HEREIN BY THIS REFERENCE. IF YOU ARE UNABLE TO LOCATE THE SOFTWARE LICENSE OR LIMITED WARRANTY, CONTACT YOUR CISCO REPRESENTATIVE FOR A COPY.

The Cisco implementation of TCP header compression is an adaptation of a program developed by the University of California, Berkeley (UCB) as part of UCB's public domain version of the UNIX operating system. All rights reserved. Copyright © 1981, Regents of the University of California.

NOTWITHSTANDING ANY OTHER WARRANTY HEREIN, ALL DOCUMENT FILES AND SOFTWARE OF THESE SUPPLIERS ARE PROVIDED "AS IS" WITH ALL FAULTS. CISCO AND THE ABOVE-NAMED SUPPLIERS DISCLAIM ALL WARRANTIES, EXPRESSED OR IMPLIED, INCLUDING, WITHOUT LIMITATION, THOSE OF MERCHANTABILITY, FITNESS FOR A PARTICULAR PURPOSE AND NONINFRINGEMENT OR ARISING FROM A COURSE OF DEALING, USAGE, OR TRADE PRACTICE.

IN NO EVENT SHALL CISCO OR ITS SUPPLIERS BE LIABLE FOR ANY INDIRECT, SPECIAL, CONSEQUENTIAL, OR INCIDENTAL DAMAGES, INCLUDING, WITHOUT LIMITATION, LOST PROFITS OR LOSS OR DAMAGE TO DATA ARISING OUT OF THE USE OR INABILITY TO USE THIS MANUAL, EVEN IF CISCO OR ITS SUPPLIERS HAVE BEEN ADVISED OF THE POSSIBILITY OF SUCH DAMAGES.

Cisco and the Cisco logo are trademarks or registered trademarks of Cisco and/or its affiliates in the U.S. and other countries. To view a list of Cisco trademarks, go to this URL: www.cisco.com/go/trademarks. Third-party trademarks mentioned are the property of their respective owners. The use of the word partner does not imply a partnership relationship between Cisco and any other company. (1110R)

Any Internet Protocol (IP) addresses and phone numbers used in this document are not intended to be actual addresses and phone numbers. Any examples, command display output, network topology diagrams, and other figures included in the document are shown for illustrative purposes only. Any use of actual IP addresses or phone numbers in illustrative content is unintentional and coincidental.

© 2012 Cisco Systems, Inc. All rights reserved.

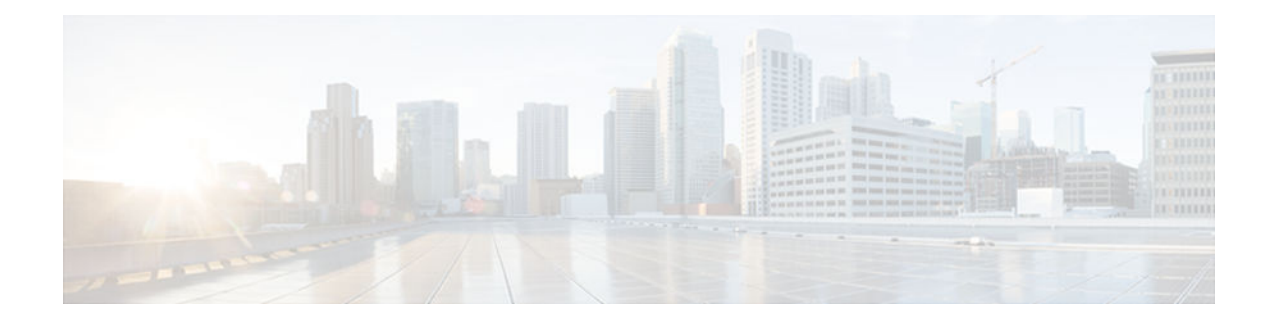

### CONTENTS

Γ

| IPsec Anti-Replay Window Expanding and Disabling 1                                  |
|-------------------------------------------------------------------------------------|
| Finding Feature Information 1                                                       |
| Prerequisites for IPsec Anti-Replay Window Expandingand Disabling 2                 |
| Information About IPsec Anti-Replay Window Expandingand Disabling 2                 |
| IPsec Anti-Replay Window 2                                                          |
| How to Configure IPsec Anti-Replay Window Expanding and Disabling 2                 |
| Configuring IPsec Anti-Replay Window Expanding and Disabling Globally 2             |
| Configuring IPsec Anti-Replay Window Expanding and Disablingon a Crypto Map 3       |
| Troubleshooting Tips 5                                                              |
| Configuration Examples for IPsec Anti-ReplayWindow Expanding and Disabling 5        |
| Global Expanding and Disabling of an Anti-Replay Window Example 5                   |
| Expanding and Disabling of an Anti-Replay Window for Crypto Maps or Crypto Profiles |
| Example 6                                                                           |
| Additional References 7                                                             |
| Feature Information for IPsec Anti-Replay Window Expanding and Disabling 8          |
| Pre-Fragmentation for IPsec VPNs 11                                                 |
| Finding Feature Information 11                                                      |
| Restrictions for Pre-Fragmentation for IPsec VPNs 11                                |
| Information About Pre-Fragmentation for IPsec VPNs 12                               |
| Pre-fragmentation for IPsec VPNs 13                                                 |
| How to Configure Pre-Fragmentation for IPsec VPNs 13                                |
| Configuring Pre-Fragmentation for IPsec VPNs 13                                     |
| Additional References 14                                                            |
| Feature Information for Pre-Fragmentation for IPsec VPNs 15                         |
| Invalid Security Parameter Index Recovery 17                                        |
| Finding Feature Information 17                                                      |
| Prerequisites for Invalid Security Parameter Index Recovery 17                      |
|                                                                                     |
| Restrictions for Invalid Security Parameter Index Recovery 18                       |

| How the Invalid Security Parameter Index Recovery Feature Works 18                   |
|--------------------------------------------------------------------------------------|
| How to Configure Invalid Security Parameter Index Recovery 18                        |
| Configuring Invalid Security Parameter Index Recovery 19                             |
| Verifying the Invalid Security Parameter Index Recovery Configuration 19             |
| Configuration Examples for Invalid Security Parameter Index Recovery 25              |
| Invalid Security Parameter Index Recovery Example 25                                 |
| Additional References 29                                                             |
| Feature Information for Invalid Security Parameter Index Recovery <b>30</b>          |
| IPsec Dead Peer Detection Periodic Message Option 33                                 |
| Finding Feature Information 33                                                       |
| Prerequisites for IPsec Dead Peer Detection PeriodicMessage Option 33                |
| Restrictions for IPsec Dead Peer Detection PeriodicMessage Option 34                 |
| Information About IPsec Dead Peer DetectionPeriodic Message Option 34                |
| How DPD and Cisco IOS Keepalive Features Work 34                                     |
| Using the IPsec Dead Peer Detection Periodic Message Option 34                       |
| Using DPD and Cisco IOS Keepalive Features with Multiple Peers in the Crypto Map 35  |
| Using DPD in an Easy VPN Remote Configuration 35                                     |
| How to Configure IPsec Dead Peer Detection PeriodicMessage Option 35                 |
| Configuring a Periodic DPD Message <b>35</b>                                         |
| Configuring DPD and Cisco IOS Keepalives with Multiple Peersin the Crypto Map 37     |
| Configuring DPD for an Easy VPN Remote <b>38</b>                                     |
| Verifying That DPD Is Enabled <b>39</b>                                              |
| Configuration Examples for IPsec Dead Peer DetectionPeriodic Message Option 40       |
| Site-to-Site Setup with Periodic DPD Enabled Example 40                              |
| Easy VPN Remote with DPD Enabled Example 41                                          |
| Verifying DPD Configuration Using the debug crypto isakmp Command Example 41         |
| DPD and Cisco IOS Keepalives Used in Conjunction with Multiple Peers in a Crypto Map |
| Example 43                                                                           |
| DPD Used in Conjunction with Multiple Peers for an Easy VPN Remote Example 44        |
| Additional References 44                                                             |
| Feature Information for IPsec Dead Peer Detection Periodic Message Option 45         |
| IPsec Security Association Idle Timers 47                                            |
| Finding Feature Information 47                                                       |
| Prerequisites for IPsec Security Association Idle Timers 47                          |
| Information About IPsec Security Association Idle Timers 47                          |

1

Lifetimes for IPsec Security Associations 48 IPsec Security Association Idle Timers 48 How to Configure IPsec Security Association Idle Timers 48 Configuring the IPsec SA Idle Timer Globally 48 Configuring the IPsec SA Idle Timer per Crypto Map 49 Configuration Examples for IPsec Security Association Idle Timers 50 Configuring the IPsec SA Idle Timer Globally Example 50 Configuring the IPsec SA Idle Timer per Crypto Map Example 50 Additional References 50 Feature Information for IPsec Security Association Idle Timers 51 Low Latency Queueing for IPsec Encryption Engines 53 Finding Feature Information 53 Prerequisites for LLQ for IPsec Encryption Engines 53 Restrictions for LLQ for IPsec Encryption Engines 54 Information About LLQ for IPsec Encryption Engines 54 LLQ for IPsec Encryption Engines 54 How to Configure LLQ for IPsec Encryption Engines 54 Defining Class Maps 55 Configuring Class Policy in the Policy Map 56 Configuring Class Policy for a Priority Queue 57 Configuring Class Policy Using a Specified Bandwidth 58 Configuring the Class-Default Class Policy 59 Attaching the Service Policy 60 Viewing the LLQ for IPsec Encryption Engines Configuration 61 Viewing the LLQ for IPsec Encryption Engines Configuration 61 Configuration Examples for LLQ for IPsec Encryption Engines 62 LLQ for IPsec Encryption Engines Example 62 Additional References 63 Feature Information for LLQ for IPsec Encryption Engines 63 Glossary 64

1

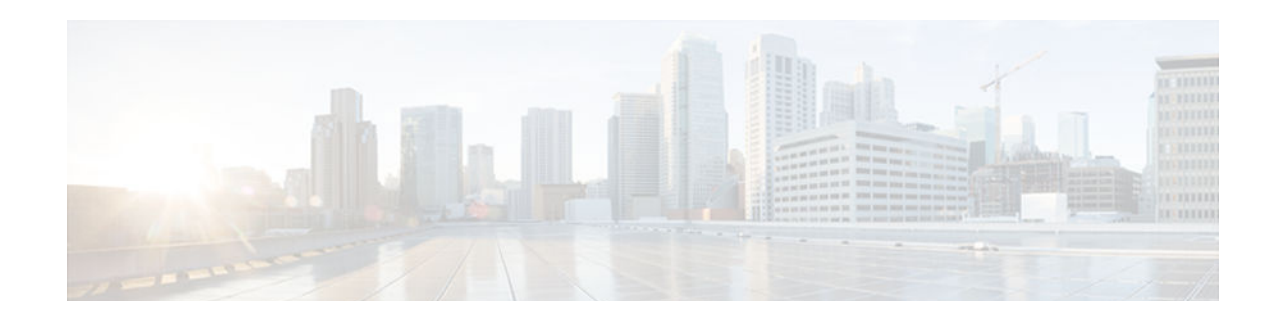

# IPsec Anti-Replay Window Expanding and Disabling

Cisco IP security (IPsec) authentication provides anti-replay protection against an attacker duplicating encrypted packets by assigning a unique sequence number to each encrypted packet. The decryptor keeps track of which packets it has seen on the basis of these numbers. Currently, the default window size is 64 packets. Generally, this number (window size) is sufficient, but there are times when you may want to expand this window size. The IPsec Anti-Replay Window: Expanding and Disabling feature allows you to expand the window size, allowing the decryptor to keep track of more than 64 packets.

Note

Security threats, as well as the cryptographic technologies to help protect against them, are constantly changing. For more information about the latest Cisco cryptographic recommendations, see the *Next Generation Encryption* (NGE) white paper.

- Finding Feature Information, page 1
- Prerequisites for IPsec Anti-Replay Window Expandingand Disabling, page 2
- Information About IPsec Anti-Replay Window Expandingand Disabling, page 2
- How to Configure IPsec Anti-Replay Window Expandingand Disabling, page 2
- Configuration Examples for IPsec Anti-ReplayWindow Expanding and Disabling, page 5
- Additional References, page 7
- Feature Information for IPsec Anti-Replay Window Expanding and Disabling, page 8

# **Finding Feature Information**

Your software release may not support all the features documented in this module. For the latest caveats and feature information, see **Bug Search Tool** and the release notes for your platform and software release. To find information about the features documented in this module, and to see a list of the releases in which each feature is supported, see the feature information table at the end of this module.

Use Cisco Feature Navigator to find information about platform support and Cisco software image support. To access Cisco Feature Navigator, go to www.cisco.com/go/cfn. An account on Cisco.com is not required.

# **Prerequisites for IPsec Anti-Replay Window Expandingand Disabling**

• Before configuring this feature, you should have already created a crypto map or crypto profile.

# Information About IPsec Anti-Replay Window Expandingand Disabling

IPsec Anti-Replay Window, page 2

### **IPsec Anti-Replay Window**

Cisco IPsec authentication provides anti-replay protection against an attacker duplicating encrypted packets by assigning a unique sequence number to each encrypted packet. (Security association [SA] anti-replay is a security service in which the receiver can reject old or duplicate packets to protect itself against replay attacks.) The decryptor checks off the sequence numbers that it has seen before. The encryptor assigns sequence numbers in an increasing order. The decryptor remembers the value X of the highest sequence number that it has already seen. N is the window size, and the decryptor also remembers whether it has seen packets having sequence numbers from X-N+1 through X. Any packet with the sequence number X-N is discarded. Currently, N is set at 64, so only 64 packets can be tracked by the decryptor.

At times, however, the 64-packet window size is not sufficient. For example, Cisco quality of service (QoS) gives priority to high-priority packets, which could cause some low-priority packets to be discarded even though they could be one of the last 64 packets received by the decryptor. The IPsec Anti-Replay Window: Expanding and Disabling feature allows you to expand the window size, allowing the decryptor to keep track of more than 64 packets.

Increasing the anti-replay window size has no impact on throughput and security. The impact on memory is insignificant because only an extra 128 bytes per incoming IPsec SA is needed to store the sequence number on the decryptor. It is recommended that you use the full 1024 window size to eliminate any future anti-replay problems.

# How to Configure IPsec Anti-Replay Window Expandingand Disabling

- Configuring IPsec Anti-Replay Window Expanding and Disabling Globally, page 2
- Configuring IPsec Anti-Replay Window Expanding and Disablingon a Crypto Map, page 3

### **Configuring IPsec Anti-Replay Window Expanding and Disabling Globally**

To configure IPsec Anti-Replay Window: Expanding and Disabling globally (so that it affects all SAs that are created-- except for those that are specifically overridden on a per-crypto map basis), perform the following steps.

#### **SUMMARY STEPS**

- 1. enable
- 2. configure terminal
- **3**. crypto ipsec security-association replay window-size [N]
- 4. crypto ipsec security-association replay disable

#### **DETAILED STEPS**

ſ

|        | Command or Action                                                             | Purp  | ose                                                          |
|--------|-------------------------------------------------------------------------------|-------|--------------------------------------------------------------|
| Step 1 | enable                                                                        | Enab  | les privileged EXEC mode.                                    |
|        |                                                                               | • ]   | Enter your password if prompted.                             |
|        | Example:                                                                      |       |                                                              |
|        | Router> enable                                                                |       |                                                              |
| Step 2 | configure terminal                                                            | Enter | rs global configuration mode.                                |
|        |                                                                               |       |                                                              |
|        | Example:                                                                      |       |                                                              |
|        | Router# configure terminal                                                    |       |                                                              |
| Step 3 | crypto ipsec security-association replay window-                              | Sets  | the size of the SA replay window globally.                   |
|        | size [N]                                                                      | Note  | Configure this command or the <b>crypto ipsec security</b> - |
|        | Fyample                                                                       |       | are not used at the same time.                               |
|        |                                                                               |       |                                                              |
|        | Router (config)# crypto ipsec security-<br>association replay window-size 256 |       |                                                              |
| Step 4 | crypto ipsec security-association replay disable                              | Disal | ples checking globally.                                      |
|        |                                                                               | Note  | Configure this command or the <b>crypto ipsec security</b> - |
|        | Example:                                                                      |       | commands are not used at the same time.                      |
|        | Router (config)# crypto ipsec security-<br>association replay disable         |       |                                                              |

## Configuring IPsec Anti-Replay Window Expanding and Disablingon a Crypto Map

To configure IPsec Anti-Replay Window: Expanding and Disabling on a crypto map so that it affects those SAs that have been created using a specific crypto map or profile, perform the following steps.

#### **SUMMARY STEPS**

- 1. enable
- 2. configure terminal
- 3. crypto map map-name seq-num [ipsec-isakmp]
- 4. set security-association replay window-size [N]
- 5. set security-association replay disable

#### **DETAILED STEPS**

|        | Command or Action                                                                   | Purpose                                                                                                    |
|--------|-------------------------------------------------------------------------------------|----------------------------------------------------------------------------------------------------|
| Step 1 | enable                                                                              | Enables privileged EXEC mode.                                                                                                    |
|        |                                                                                     | • Enter your password if prompted.                                                                                                    |
|        | Example:                                                                            |                                                                                                    |
|        | Router> enable                                                                      |                                                                                                    |
| Step 2 | configure terminal                                                                  | Enters global configuration mode.                                                                                                    |
|        |                                                                                     |                                                                                                    |
|        | Example:                                                                            |                                                                                                    |
|        | Router# configure terminal                                                          |                                                                                                    |
| Step 3 | crypto map map-name seq-num [ipsec-isakmp]                                          | Enters crypto map configuration mode and creates a crypto profile<br>that provides a template for configuration of dynamically created<br>crypto maps |
|        | Example:                                                                            |                                                                                                    |
|        | Router (config)# crypto map ETHO 17 ipsec-<br>isakmp                                |                                                                                                    |
| Step 4 | set security-association replay window-size [ N]                                    | Controls the SAs that are created using the policy specified by a particular crypto map, dynamic crypto map, or cyrpto profile.                       |
|        | Example:                                                                            | Note Configure this command or the set security-association replay disable command. The two commands are not used at the same time.                   |
|        | Router (crypto-map)# set security-<br>association replay window-size 128            |                                                                                                    |
| Step 5 | set security-association replay disable                                             | Disables replay checking for a particular crypto map, dynamic crypto map, or crypto profile.                                                          |
|        | <b>Example:</b><br>Router (crypto-map)# set security-<br>association replay disable | Note Configure this command or the set security-association replay window-size command. The two commands are not used at the same time.               |

Troubleshooting Tips, page 5

### **Troubleshooting Tips**

• If your replay window size has not been set to a number that is high enough for the number of packets received, you will receive a system message such as the following:

\*Nov 17 19:27:32.279: %CRYPTO-4-PKT\_REPLAY\_ERR: decrypt: replay check failed connection id=1

The above message is generated when a received packet is judged to be outside the anti-replay window.

# Configuration Examples for IPsec Anti-ReplayWindow Expanding and Disabling

- Global Expanding and Disabling of an Anti-Replay Window Example, page 5
- Expanding and Disabling of an Anti-Replay Window for Crypto Maps or Crypto Profiles Example, page 6

### **Global Expanding and Disabling of an Anti-Replay Window Example**

The following example shows that the anti-replay window size has been set globally to 1024:

```
version 12.3
service timestamps debug datetime msec
service timestamps log datetime msec
no service password-encryption
hostname VPN-Gatewav1
boot-start-marker
boot-end-marker
1
1
clock timezone EST 0
no aaa new-model
ip subnet-zero
1
1
ip audit po max-events 100
no ftp-server write-enable
1
crypto isakmp policy 10
 encryption aes
  authentication pre-share
 group 14
crypto isakmp key ciscol23 address 192.165.201.2
crypto ipsec security-association replay window-size 1024
crypto ipsec transform-set basic esp-aes esp-sha-hmac
crypto map mymap 10 ipsec-isakmp
set peer 192.165.201.2
 set transform-set basic
match address 101
Ţ
interface Ethernet0/0
 ip address 192.168.1.1 255.255.255.0
Т
interface Serial1/0
ip address 192.165.200.2 255.255.255.252 serial restart-delay 0 crypto map mymap
```

```
ip classless
ip route 0.0.0.0 0.0.0.0 192.165.200.1
no ip http server
no ip http secure-server
!
!
access-list 101 permit ip 192.168.1.0 0.0.0.255 172.16.2.0 0.0.0.255 access-list 101
remark Crypto ACL
!
!
control-plane
!
!
line con 0
line aux 0
line vty 0 4
!
!
end
```

### Expanding and Disabling of an Anti-Replay Window for Crypto Maps or Crypto Profiles Example

The following example shows the expanding and disabling of an anti-replay windoe for a Particular Crypto Map, Dynamic Crypto Map, or Crypto Profile. In this example, anti-replay checking is disabled for IPsec connections to 172.17.150.2 but enabled (and the default window size is 64) for IPsec connections to 172.17.150.3 and 172.17.150.4:

```
service timestamps debug uptime
service timestamps log uptime
no service password-encryption
hostname networkserver1
enable secret 5 $1$KxKv$cbqKsZtQTLJLGPN.tErFZ1 enable password ww !
ip subnet-zero
cns event-service server
crypto isakmp policy 1
  encr aes
  authentication pre-share
  group 14
crypto isakmp key ciscol70 address 172.17.150.2 crypto isakmp key ciscol80
address 172.17.150.3 crypto isakmp key ciscol90 address 172.17.150.4
crypto ipsec transform-set 170cisco esp-aes esp-sha-hmac crypto ipsec
transform-set 180cisco esp-aes esp-sha-hmac crypto ipsec transform-set
190cisco esp-aes esp-sha-hmac
crypto map ETH0 17 ipsec-isakmp
  set peer 172.17.150.2
  set security-association replay disable
  set transform-set 170cisco
  match address 170
crypto map ETH0 18 ipsec-isakmp
  set peer 192.168.1.3
  set transform-set 180cisco
 match address 180
crypto map ETH0 19 ipsec-isakmp
  set peer 192.168.1.4
 set transform-set 190cisco
  match address 190 !
interface Ethernet0
 ip address 172.17.150.1 255.255.255.0
no ip directed-broadcast
no ip route-cache
no ip mroute-cache
no mop enabled
 crypto map ETH0
I.
```

```
interface Serial0
 ip address 172.16.160.1 255.255.255.0
 no ip directed-broadcast
 no ip mroute-cache
 no fair-queue
ip classless
ip route 172.18.170.0 255.255.255.0 172.17.150.2 ip route 172.19.180.0 255.255.255.0
Ip Fouce 172.16.170.0 255.255.255.0 172.17.150.2 1p Fouce 172.19.180.0 255.255.255.0
172.17.150.3 ip route 172.20.190.0 255.255.255.0 172.17.150.4 no ip http server !
access-list 170 permit ip 172.16.160.0 0.0.0.255 172.18.170.0 0.0.0.255 access-list 180
permit ip 172.16.160.0 0.0.0.255 172.19.180.0 0.0.0.255 access-list 190 permit ip
172.16.160.0 0.0.0.255 172.20.190.0 0.0.0.255 !
dialer-list 1 protocol ip permit
dialer-list 1 protocol ipx permit
line con 0
transport input none
line aux 0
line vty 0 4
password ww
login
end
```

# **Additional References**

#### **Related Documents**

| Related Topic                        | Document Title                           |
|--------------------------------------|------------------------------------------|
| Cisco IOS commands                   | Cisco IOS Security Command Reference     |
| IP security and encryption           | Configuring Security for VPNs with IPsec |
| Recommended cryptographic algorithms | Next Generation Encryption               |

#### MIBs

| MIBs  | MIBs Link                                                                                                    |
|-------|----------------------------------------------------------------------------------------------------|
| None. | To locate and download MIBs for selected<br>platforms, Cisco IOS software releases, and feature<br>sets, use Cisco MIB Locator found at the following<br>URL: |
|       | http://www.cisco.com/go/mibs                                                                                                    |
| RFCs  |                                                                                                    |
| RFCs  | Title                                                                                                    |
| None. |                                                                                                    |

#### **Technical Assistance**

| Description                                                                                                    | Link                                                  |
|----------------------------------------------------------------------------------------------------|-------------------------------------------------------|
| The Cisco Support and Documentation website<br>provides online resources to download<br>documentation, software, and tools. Use these<br>resources to install and configure the software and<br>to troubleshoot and resolve technical issues with<br>Cisco products and technologies. Access to most<br>tools on the Cisco Support and Documentation<br>website requires a Cisco.com user ID and<br>password. | http://www.cisco.com/cisco/web/support/<br>index.html |

# Feature Information for IPsec Anti-Replay Window Expanding and Disabling

The following table provides release information about the feature or features described in this module. This table lists only the software release that introduced support for a given feature in a given software release train. Unless noted otherwise, subsequent releases of that software release train also support that feature.

Use Cisco Feature Navigator to find information about platform support and Cisco software image support. To access Cisco Feature Navigator, go to www.cisco.com/go/cfn. An account on Cisco.com is not required.

| Feature Name                                         | Releases                             | Feature Information                                                                                                    |
|------------------------------------------------------|--------------------------------------|----------------------------------------------------------------------------------------------------|
| IPsec Anti-Replay Window:<br>Expanding and Disabling | 12.3(14)T 12.2(33)SRA<br>12.2(33)SRA | Cisco IP security (IPsec)<br>authentication provides anti-<br>replay protection against an<br>attacker duplicating encrypted<br>packets by assigning a unique<br>sequence number to each<br>encrypted packet. The decryptor<br>keeps track of which packets it<br>has seen on the basis of these<br>numbers. Currently, the default<br>window size is 64 packets.<br>Generally, this number (window<br>size) is sufficient, but there are<br>times when you may want to<br>expand this window size. The<br>IPsec Anti-Replay Window:<br>Expanding and Disabling feature<br>allows you to expand the window<br>size, allowing the decryptor to<br>keep track of more than 64<br>packets. |
|                                                      |                                      | This feature was introduced in Cisco IOS Release 12.3(14)T.                                                                                                    |
|                                                      |                                      | This feature was integrated into Cisco IOS Release 12.2(33)SRA.                                                                                                    |
|                                                      |                                      | This feature was integrated into<br>Cisco IOS Release<br>12.2(18)SXF6.                                                                                                    |
|                                                      |                                      | The following commands were<br>introduced or modified: <b>crypto</b><br><b>ipsec security-association</b><br><b>replay disable, crypto ipsec</b><br><b>security-association replay</b><br><b>window-size, set security-</b><br><b>association replay disable, set</b><br><b>security-association replay</b><br><b>window-size</b> .                                                                                                    |

#### Table 1 Feature Information for IPsec Anti-Replay Window: Expanding and Disabling

Cisco and the Cisco logo are trademarks or registered trademarks of Cisco and/or its affiliates in the U.S. and other countries. To view a list of Cisco trademarks, go to this URL: www.cisco.com/go/trademarks. Third-party trademarks mentioned are the property of their respective owners. The use of the word partner does not imply a partnership relationship between Cisco and any other company. (1110R)

Any Internet Protocol (IP) addresses and phone numbers used in this document are not intended to be actual addresses and phone numbers. Any examples, command display output, network topology diagrams, and other figures included in the document are shown for illustrative purposes only. Any use of actual IP addresses or phone numbers in illustrative content is unintentional and coincidental.

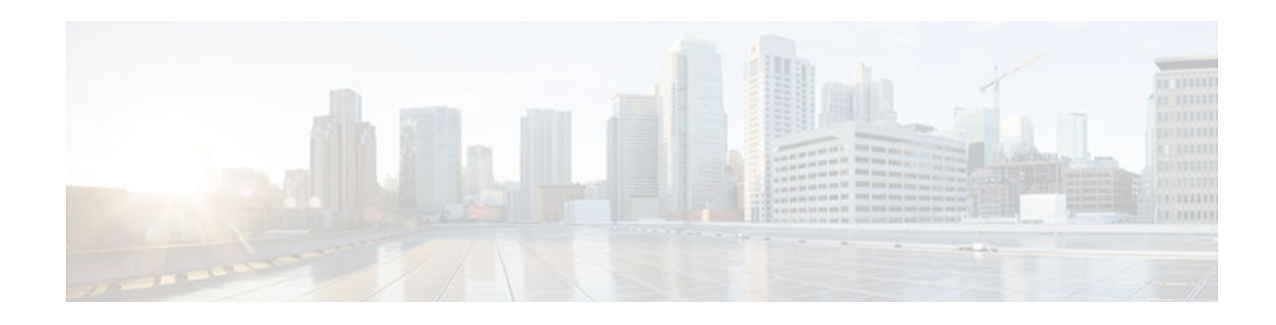

# **Pre-Fragmentation for IPsec VPNs**

The Pre-Fragmentation for IPsec VPNs feature increases performance between Cisco IOS routers and VPN clients by delivering encryption throughput at maximum encryption hardware accelerator speeds for packets that are near the maximum transmission unit (MTU) size. Packets are fragmented into equally sized units to prevent further downstream fragmentation.

- Finding Feature Information, page 11
- Restrictions for Pre-Fragmentation for IPsec VPNs, page 11
- Information About Pre-Fragmentation for IPsec VPNs, page 12
- How to Configure Pre-Fragmentation for IPsec VPNs, page 13
- Additional References, page 14
- Feature Information for Pre-Fragmentation for IPsec VPNs, page 15

# **Finding Feature Information**

Your software release may not support all the features documented in this module. For the latest caveats and feature information, see **Bug Search Tool** and the release notes for your platform and software release. To find information about the features documented in this module, and to see a list of the releases in which each feature is supported, see the feature information table at the end of this module.

Use Cisco Feature Navigator to find information about platform support and Cisco software image support. To access Cisco Feature Navigator, go to www.cisco.com/go/cfn. An account on Cisco.com is not required.

# **Restrictions for Pre-Fragmentation for IPsec VPNs**

Take the following information into consideration before this feature is configured:

- Pre-fragmentation for IPsec VPNs operates in IPsec tunnel mode and IPsec tunnel mode with GRE, but not with IPsec transport mode.
- Pre-fragmentation for IPsec VPNs configured on the decrypting router in a unidirectional traffic scenario does not improve the performance or change the behavior of either of the peers.
- Pre-fragmentation for IPsec VPNs occurs before the transform is applied if compression is turned on for outgoing packets.
- Pre-fragmentation for IPsec VPNs functionality depends on the egress interface **crypto ipsec df-bit** configuration and the incoming packet "do not fragment" (DF) bit state. See the table below.

| Pre-Fragmentation for<br>IPsec VPNs Feature<br>State (Enabled/Disabled) | Egress Interface "crypto<br>ipsec df-bit"<br>Configuration | Incoming Packet DF Bit<br>State | Result                                                                                         |
|-------------------------------------------------------------------------|------------------------------------------------------------|---------------------------------|------------------------------------------------------------------------------------------------|
| Enabled                                                                 | crypto ipsec df-bit clear                                  | 0                               | Fragmentation occurs before encryption.                                                        |
| Enabled                                                                 | crypto ipsec df-bit clear                                  | 1                               | Fragmentation occurs before encryption.                                                        |
| Disabled                                                                | crypto ipsec df-bit clear                                  | 0                               | Fragmentation occurs<br>after encryption and<br>packets are reassembled<br>before decryption.  |
| Disabled                                                                | crypto ipsec df-bit clear                                  | 1                               | Fragmentation occurs<br>after encryption and<br>packets are reassembled<br>before decryption.  |
| Enabled                                                                 | crypto ipsec df-bit set                                    | 0                               | Fragmentation occurs before encryption.                                                        |
| Enabled                                                                 | crypto ipsec df-bit set                                    | 1                               | Packets are dropped.                                                                           |
| Disabled                                                                | crypto ipsec df-bit set                                    | 0                               | Fragmentation occurs<br>after encryption and<br>packets are reassembled<br>before decryption.  |
| Disabled                                                                | crypto ipsec df-bit set                                    | 1                               | Packets are dropped.                                                                           |
| Enabled                                                                 | crypto ipsec df-bit copy                                   | 0                               | Fragmentation occurs before encryption.                                                        |
| Enabled                                                                 | crypto ipsec df-bit copy                                   | 1                               | Packets are dropped.                                                                           |
| Disabled                                                                | crypto ipsec df-bit copy                                   | 0                               | Fragmentation occurs<br>after encryption, and<br>packets are reassembled<br>before decryption. |
| Disabled                                                                | crypto ipsec df-bit copy                                   | 1                               | Packets are dropped.                                                                           |

| Table 2 | Pre-Fragmentation | for IPsec | VPNs De | pendencies |
|---------|-------------------|-----------|---------|------------|
|         |                   |           |         |            |

# Information About Pre-Fragmentation for IPsec VPNs

• Pre-fragmentation for IPsec VPNs, page 13

### **Pre-fragmentation for IPsec VPNs**

When a packet is nearly the size of the MTU of the outbound link of the encrypting router and it is encapsulated with IPsec headers, it is likely to exceed the MTU of the outbound link. This causes packet fragmentation after encryption. The decrypting router must then reassemble these packets in the process path, which decreases the decrypting router's performance.

The Pre-fragmentation for IPsec VPNs feature increases the decrypting router's performance by enabling it to operate in the high-performance CEF path instead of the process path. An encrypting router can predetermine the encapsulated packet size from information available in transform sets, which are configured as part of the IPsec security association (SA). If it is predetermined that the packet exceeds the MTU of the output interface, the packet is fragmented before encryption. This function avoids process-level reassembly before decryption and helps improve decryption performance and overall IPsec traffic throughput.

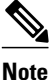

The pre-fragmentation feature is turned off by default for tunnel interfaces. To receive pre-fragmentation performance benefits, turn pre-fragmentation on after ensuring that the tunnel interfaces have the same MTU on both ends.

Crypto maps are no longer used to define fragmentation behavior that occurred before and after encryption. Now, IPsec Virtual Tunnel Interface (also referred to as Virtual-Template interface) (VTI) fragmentation behavior is determined by the IP MTU settings that are configured on the VTI.

See the IPsec Virtual Tunnel Interface feature document for more information on VTIs.

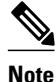

If fragmentation after-encryption behavior is desired, then set the VTI IP MTU to a value that is greater than the egress router interface IP MTU. Use the **show ip interface tunnel**command to display the IP MTU value.

# **How to Configure Pre-Fragmentation for IPsec VPNs**

• Configuring Pre-Fragmentation for IPsec VPNs, page 13

### **Configuring Pre-Fragmentation for IPsec VPNs**

Perform this task to configure Pre-Fragmentation for IPsec VPNs.

#### SUMMARY STEPS

- 1. enable
- 2. configure terminal
- **3. interface** *type number*
- 4. ip mtu bytes

#### **DETAILED STEPS**

|        | Command or Action                    | Purpose                                                                                                    |
|--------|--------------------------------------|----------------------------------------------------------------------------------------------------|
| Step 1 | enable                               | Enables privileged EXEC mode.                                                                                                    |
|        |                                      | • Enter your password if prompted.                                                                                                    |
|        | Example:                             |                                                                                                    |
|        | Router> enable                       |                                                                                                    |
| Step 2 | configure terminal                   | Enters global configuration mode.                                                                                                    |
|        |                                      |                                                                                                    |
|        | Example:                             |                                                                                                    |
|        | Router# configure terminal           |                                                                                                    |
| Step 3 | interface type number                | Specifies the interface on which the VTI is configured and enters interface configuration mode.                                                           |
|        | Example:                             |                                                                                                    |
|        | Router(config-if)# interface tunnel0 |                                                                                                    |
| Step 4 | ip mtu bytes                         | Specifies the VTI MTU size in bytes of IP packets on the egress interface for IPsec VPNs.                                                                 |
|        | Example:                             | <b>Note</b> If after-encryption fragmentation behavior is desired, then set the VTI IP MTU to a value that is greater than the egress router interface IP |
|        | Router(config-if)# ip mtu 1500       | MTU. Use the <b>show ip interface tunnel</b> command to display the IP MTU value.                                                                         |
|        | Example:                             |                                                                                                    |

# **Additional References**

#### **Related Documents**

| Related Topic      | Document Title                                  |
|--------------------|-------------------------------------------------|
| Cisco IOS commands | Cisco IOS Master Commands List, All Releases    |
| Security commands  | Cisco IOS Security Command Reference            |
| IPsec              | IPsec Virtual Tunnel Interface feature document |

| MIBs |                                                                                                    |  |  |  |  |
|------|----------------------------------------------------------------------------------------------------|--|--|--|--|
| MIB  | MIBs Link                                                                                                    |  |  |  |  |
| None | To locate and download MIBs for selected<br>platforms, Cisco software releases, and feature sets,<br>use Cisco MIB Locator found at the following<br>URL: |  |  |  |  |
|      | http://www.cisco.com/go/mibs                                                                                                    |  |  |  |  |

#### **Technical Assistance**

| Description                                                                                                    | Link                                                  |
|----------------------------------------------------------------------------------------------------|-------------------------------------------------------|
| The Cisco Support and Documentation website<br>provides online resources to download<br>documentation, software, and tools. Use these<br>resources to install and configure the software and<br>to troubleshoot and resolve technical issues with<br>Cisco products and technologies. Access to most<br>tools on the Cisco Support and Documentation<br>website requires a Cisco.com user ID and<br>password. | http://www.cisco.com/cisco/web/support/<br>index.html |

# **Feature Information for Pre-Fragmentation for IPsec VPNs**

The following table provides release information about the feature or features described in this module. This table lists only the software release that introduced support for a given feature in a given software release train. Unless noted otherwise, subsequent releases of that software release train also support that feature.

Use Cisco Feature Navigator to find information about platform support and Cisco software image support. To access Cisco Feature Navigator, go to www.cisco.com/go/cfn. An account on Cisco.com is not required.

| Feature Name                        | Releases                       | Feature Information                                                                                                    |
|-------------------------------------|--------------------------------|----------------------------------------------------------------------------------------------------|
| Pre-Fragmentation for IPsec<br>VPNs | 12.1(11b)E 12.2(13)T 12.2(14)S | This feature increases<br>performance between Cisco IOS<br>routers and VPN clients by<br>delivering encryption throughput<br>at maximum encryption hardware<br>accelerator speeds for packets<br>that are near the maximum<br>transmission unit (MTU) size.<br>Packets are fragmented into<br>equally sized units to prevent<br>further downstream<br>fragmentation. |
|                                     |                                | The following command was<br>introduced or modified: <b>ip mtu</b><br>( <b>interface configuration</b> ).                                                                                                    |

#### Table 3 Feature Information for Pre-Fragmentation for IPsec VPNs

Cisco and the Cisco logo are trademarks or registered trademarks of Cisco and/or its affiliates in the U.S. and other countries. To view a list of Cisco trademarks, go to this URL: www.cisco.com/go/trademarks. Third-party trademarks mentioned are the property of their respective owners. The use of the word partner does not imply a partnership relationship between Cisco and any other company. (1110R)

Any Internet Protocol (IP) addresses and phone numbers used in this document are not intended to be actual addresses and phone numbers. Any examples, command display output, network topology diagrams, and other figures included in the document are shown for illustrative purposes only. Any use of actual IP addresses or phone numbers in illustrative content is unintentional and coincidental.

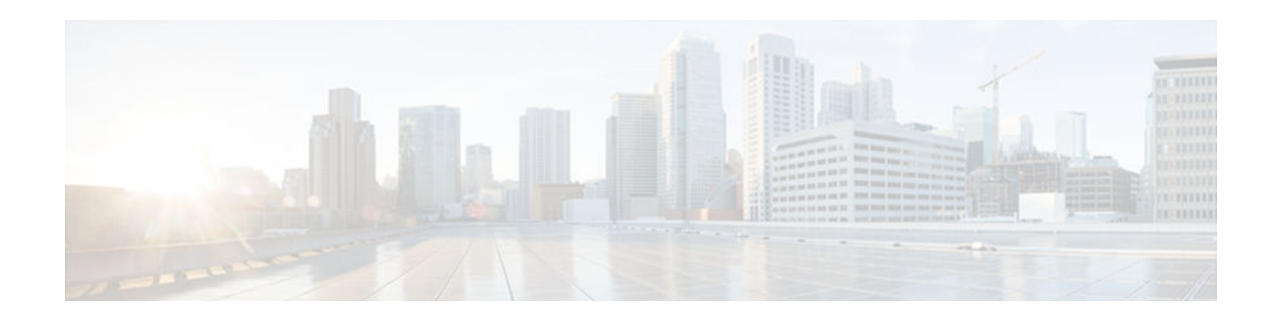

# **Invalid Security Parameter Index Recovery**

When an invalid security parameter index error (shown as "Invalid SPI") occurs in IP Security (IPsec) packet processing, the Invalid Security Parameter Index Recovery feature allows for an Internet Key Exchange (IKE) security association (SA) to be established. The "IKE" module sends notification of the "Invalid SPI" error to the originating IPsec peer so that Security Association Databases (SADBs) can be resynchronized and successful packet processing can be resumed.

Note

Security threats, as well as the cryptographic technologies to help protect against them, are constantly changing. For more information about the latest Cisco cryptographic recommendations, see the *Next Generation Encryption* (NGE) white paper.

- Finding Feature Information, page 17
- Prerequisites for Invalid Security Parameter Index Recovery, page 17
- Restrictions for Invalid Security Parameter Index Recovery, page 18
- Information About Invalid Security Parameter Index Recovery, page 18
- How to Configure Invalid Security Parameter Index Recovery, page 18
- Configuration Examples for Invalid Security Parameter Index Recovery, page 25
- Additional References, page 29
- Feature Information for Invalid Security Parameter Index Recovery, page 30

# **Finding Feature Information**

Your software release may not support all the features documented in this module. For the latest caveats and feature information, see **Bug Search Tool** and the release notes for your platform and software release. To find information about the features documented in this module, and to see a list of the releases in which each feature is supported, see the feature information table at the end of this module.

Use Cisco Feature Navigator to find information about platform support and Cisco software image support. To access Cisco Feature Navigator, go to www.cisco.com/go/cfn. An account on Cisco.com is not required.

# **Prerequisites for Invalid Security Parameter Index Recovery**

Before configuring the Invalid Security Parameter Index Recovery feature, you must have enabled Internet Key Exchange (IKE) and IPsec on your router.

# **Restrictions for Invalid Security Parameter Index Recovery**

If an IKE SA is being initiated to notify an IPsec peer of an "Invalid SPI" error, there is the risk that a denial-of-service (DoS) attack can occur. The Invalid Security Parameter Index Recovery feature has a built-in mechanism to minimize such a risk, but because there is a risk, the Invalid Security Parameter Index Recovery feature is not enabled by default. You must enable the command using command-line interface (CLI).

# **Information About Invalid Security Parameter Index Recovery**

How the Invalid Security Parameter Index Recovery Feature Works, page 18

### How the Invalid Security Parameter Index Recovery Feature Works

An IPsec "black hole" occurs when one IPsec peer "dies" (for example, a peer can "die" if a reboot occurs or if an IPsec peer somehow gets reset). Because one of the peers (the receiving peer) is completely reset, it loses its IKE SA with the other peer. Generally, when an IPsec peer receives a packet for which it cannot find an SA, it tries to send an IKE "INVALID SPI NOTIFY" message to the data originator. This notification is sent using the IKE SA. If there is no IKE SA available, the receiving peer drops the packet.

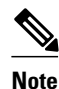

A single security association (SA) has only two peers. However, a SADB can have multiple SAs, whereby each SA has an association with a different peer.

When an invalid security parameter index (SPI) is encountered, the Invalid Security Parameter Index feature provides for the setting up of an IKE SA with the originator of the data, and the IKE "INVALID SPI NOTIFY" message is sent. The peer that originated the data "sees" the "INVALID SPI NOTIFY" message and deletes the IPsec SA that has the invalid SPI. If there is further traffic from the originating peer, there will not be any IPsec SAs, and new SAs will be set up. Traffic will flow again. The default behavior (that is, without configuring the Invalid Security Parameter Index Recovery feature) is that the data packet that caused the invalid SPI error is dropped. The originating peer keeps on sending the data using the IPsec SA that has the invalid SPI, and the receiving peer keeps dropping the traffic (thus creating the "black hole").

The IPsec module uses the IKE module to send an IKE "INVALID SPI NOTIFY" message to the other peer. Once the invalid SPI recovery is in place, there should not be any significant dropping of packets although the IPsec SA setup can itself result in the dropping of a few packets.

To configure your router for the Invalid Security Parameter Index Recovery feature, use the **crypto isakmp invalid-spi-recovery** command. The IKE SA will not be initiated unless you have configured this command.

I

# How to Configure Invalid Security Parameter Index Recovery

- Configuring Invalid Security Parameter Index Recovery, page 19
- Verifying the Invalid Security Parameter Index Recovery Configuration, page 19

### **Configuring Invalid Security Parameter Index Recovery**

To configure the Invalid Security Parameter Index Recovery feature, perform the following steps.

#### **SUMMARY STEPS**

- 1. enable
- 2. configure terminal
- 3. crypto isakmp invalid-spi-recovery

#### **DETAILED STEPS**

|        | Command or Action                                       | Purpose                                                                                                    |
|--------|---------------------------------------------------------|----------------------------------------------------------------------------------------------------|
| Step 1 | enable                                                  | Enables privileged EXEC mode.                                                                                                    |
|        |                                                         | • Enter your password if prompted.                                                                                                  |
|        | Example:                                                |                                                                                                    |
|        | Router> enable                                          |                                                                                                    |
| Step 2 | configure terminal                                      | Enters global configuration mode.                                                                                                   |
|        |                                                         |                                                                                                    |
|        | Example:                                                |                                                                                                    |
|        | Router# configure terminal                              |                                                                                                    |
| Step 3 | crypto isakmp invalid-spi-recovery                      | Initiates the IKE module process whereby the IKE module<br>notifies the receiving peer that an "Invalid SPI" error has<br>occurred. |
|        | Example:                                                |                                                                                                    |
|        | Router (config)# crypto isakmp invalid-spi-<br>recovery |                                                                                                    |

### Verifying the Invalid Security Parameter Index Recovery Configuration

To determine the status of the IPsec SA for traffic between two peers, you can use the **show crypto ipsec sa** command. If the IPsec SA is available on one peer and not on the other, there is a "black hole" situation, in which case you will see the invalid SPI errors being logged for the receiving peer. If you turn console logging on or check the syslog server, you will see that these errors are also being logged.

The figure below shows the topology of a typical preshared configuration setup. Host 1 is the initiating peer (initiator), and Host 2 is the receiving peer (responder).

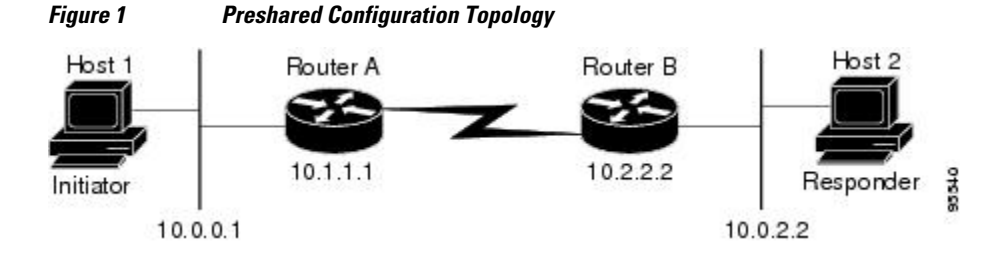

#### **SUMMARY STEPS**

- 1. Initiate the IKE and IPsec SAs between Host 1 and Host 2
- 2. Clear the IKE and IPsec SAs on Router B
- 3. Send traffic from Host 1 to Host 2 and ensure that new IKE and IPsec SAs are correctly established

#### DETAILED STEPS

Step 1 Initiate the IKE and IPsec SAs between Host 1 and Host 2 Router A

#### **Example:**

| Router# show crypto isakmp s | a        |         |              |   |
|------------------------------|----------|---------|--------------|---|
| f_vrf/i_vrf dst              | src      | state   | conn-id slot |   |
| / 10.2.2.2                   | 10.1.1.1 | QM_IDLE | 1            | ( |
|                              |          |         |              |   |

#### Router B

#### Example:

| Router# <b>s</b> | show cr | ypto : | isakmp | sa |          |         |            |     |
|------------------|---------|--------|--------|----|----------|---------|------------|-----|
| f_vrf/i          | vrf     | dst    |        |    | src      | state   | conn-id sl | lot |
| /                |         | 10.1   | .1.1   |    | 10.2.2.2 | QM_IDLE |            | 1 0 |

#### **Router** A

#### **Example:**

```
Router# show crypto ipsec sa interface fastethernet0/0
interface: FastEthernet0/0
    Crypto map tag: testtag1, local addr. 10.1.1.1
   protected vrf:
   local ident (addr/mask/prot/port): (10.0.0.1/255.255.255.255/0/0)
   remote ident (addr/mask/prot/port): (10.0.2.2/255.255.255.255/0/0)
   current_peer: 10.2.2.2:500
PERMIT, flags={origin_is_acl,}
    #pkts encaps: 10, #pkts encrypt: 10, #pkts digest: 10
    #pkts decaps: 10, #pkts decrypt: 10, #pkts verify: 10
    #pkts compressed: 0, #pkts decompressed: 0
    #pkts not compressed: 0, #pkts compr. failed: 0
#pkts not decompressed: 0, #pkts decompress failed: 0
    #send errors 0, #recv errors 0
     local crypto endpt.: 10.1.1.1, remote crypto endpt.: 10.2.2.2
     path mtu 1500, media mtu 1500
     current outbound spi: 7AA69CB7
     inbound esp sas:
      spi: 0x249C5062(614223970)
        transform: esp-aes esp-sha-hmac ,
        in use settings ={Tunnel, }
        slot: 0, conn id: 5123, flow_id: 1, crypto map: testtag1
        crypto engine type: Hardware
        sa timing: remaining key lifetime (k/sec): (4537831/3595)
        IV size: 16 bytes
        replay detection support: Y
     inbound ah sas:
      spi: 0xB16D1587(2976716167)
        transform: ah-sha-hmac
        in use settings ={Tunnel, }
```

```
slot: 0, conn id: 5121, flow_id: 1, crypto map: testtag1
   crypto engine type: Hardware
   sa timing: remaining key lifetime (k/sec): (4537831/3595)
  replay detection support: Y
inbound pcp sas:
outbound esp sas:
spi: 0x7AA69CB7(2057739447)
   transform: esp-aes esp-sha-hmac ,
   in use settings ={Tunnel, }
   slot: 0, conn id: 5124, flow_id: 2, crypto map: testtag1
   crypto engine type: Hardware
   sa timing: remaining key lifetime (k/sec): (4537835/3595)
   IV size: 16 bytes
  replay detection support: Y
outbound ah sas:
spi: 0x1214F0D(18960141)
  transform: ah-sha-hmac
   in use settings ={Tunnel, }
  slot: 0, conn id: 5122, flow_id: 2, crypto map: testtag1
   crypto engine type: Hardware
   sa timing: remaining key lifetime (k/sec): (4537835/3594)
  replay detection support: Y
outbound pcp sas:
```

#### **Router B**

#### **Example:**

```
Router# show crypto ipsec sa interface ethernet1/0
interface: Ethernet1/0
    Crypto map tag: testtag1, local addr. 10.2.2.2
   protected vrf:
   local ident (addr/mask/prot/port): (10.0.2.2/255.255.255.255/0/0)
   remote ident (addr/mask/prot/port): (10.0.0.1/255.255.255.255/0/0)
   current_peer: 10.1.1.1:500
     PERMIT, flags={origin_is_acl,}
    #pkts encaps: 10, #pkts encrypt: 10, #pkts digest: 10
    #pkts decaps: 10, #pkts decrypt: 10, #pkts verify: 10
    #pkts compressed: 0, #pkts decompressed: 0
    #pkts not compressed: 0, #pkts compr. failed: 0
    #pkts not decompressed: 0, #pkts decompress failed: 0
    #send errors 0, #recv errors 0
    local crypto endpt.: 10.2.2.2, remote crypto endpt.: 10.1.1.1
     path mtu 1500, media mtu 1500
     current outbound spi: 249C5062
     inbound esp sas:
      spi: 0x7AA69CB7(2057739447)
        transform: esp-aes esp-sha-hmac ,
        in use settings ={Tunnel, }
        slot: 0, conn id: 5123, flow_id: 1, crypto map: testtag1
        crypto engine type: Hardware
        sa timing: remaining key lifetime (k/sec): (4421281/3593)
        IV size: 16 bytes
        replay detection support: Y
     inbound ah sas:
      spi: 0x1214F0D(18960141)
        transform: ah-sha-hmac
        in use settings ={Tunnel, }
        slot: 0, conn id: 5121, flow_id: 1, crypto map: testtag1
        crypto engine type: Hardware
        sa timing: remaining key lifetime (k/sec): (4421281/3593)
        replay detection support: Y
     inbound pcp sas:
     outbound esp sas:
      spi: 0x249C5062(614223970)
        transform: esp-aes esp-sha-hmac ,
        in use settings ={Tunnel, }
        slot: 0, conn id: 5124, flow_id: 2, crypto map: testtag1
        crypto engine type: Hardware
        sa timing: remaining key lifetime (k/sec): (4421285/3593)
```

I

```
IV size: 16 bytes
replay detection support: Y
outbound ah sas:
spi: 0xB16D1587(2976716167)
transform: ah-sha-hmac ,
in use settings ={Tunnel, }
slot: 0, conn id: 5122, flow_id: 2, crypto map: testtagl
crypto engine type: Hardware
sa timing: remaining key lifetime (k/sec): (4421285/3592)
replay detection support: Y
outbound pcp sas:
```

**Step 2** Clear the IKE and IPsec SAs on Router B

#### Example:

```
Router# clear crypto isakmp
Router# clear crypto sa
Router# show crypto isakmp sa
  f_vrf/i_vrf
                dst
                                                  state
                                                               conn-id slot
                                 src
                10.2.2.2.
                                                 MM_NO_STATE
                                                                                 0 (deleted)
                                  10.1.1.1
                                                                        1
Router# show crypto ipsec sa
interface: Ethernet1/0
    Crypto map tag: testtag1, local addr. 10.2.2.2
   protected vrf:
   local ident (addr/mask/prot/port): (10.0.2.2/255.255.255.255/0/0)
   remote ident (addr/mask/prot/port): (10.0.0.1/255.255.255.255/0/0)
   current_peer: 10.1.1.1:500
     PERMIT, flags={origin_is_acl,}
    #pkts encaps: 0, #pkts encrypt: 0, #pkts digest: 0
    #pkts decaps: 0, #pkts decrypt: 0, #pkts verify: 0
    #pkts compressed: 0, #pkts decompressed: 0
    #pkts not compressed: 0, #pkts compr. failed: 0
#pkts not decompressed: 0, #pkts decompress failed: 0
    #send errors 0, #recv errors 0
     local crypto endpt.: 10.2.2.2, remote crypto endpt.: 10.1.1.1
     path mtu 1500, media mtu 1500
     current outbound spi: 0
     inbound esp sas:
     inbound ah sas:
     inbound pcp sas:
     outbound esp sas:
     outbound ah sas:
     outbound pcp sas:
```

Step 3

Send traffic from Host 1 to Host 2 and ensure that new IKE and IPsec SAs are correctly established

#### Example:

```
ping
Protocol [ip]: ip
Target IP address: 10.0.2.2
Repeat count [5]: 30
Datagram size [100]: 100
Timeout in seconds [2]:
Extended commands [n]: no
Sweep range of sizes [n]: n
Type escape sequence to abort.
Sending 30, 100-byte ICMP Echos to 10.0.2.2, timeout is 2 seconds:
Success rate is 93 percent (28/30), round-trip min/avg/max = 1/3/8 ms
RouterB# show crypto isakmp sa
 f_vrf/i_vrf
                                                        conn-id slot
               dst
                              src
                                             state
                             10.2.2.2
               10.1.1.1
                                          OM IDLE
                                                               3
                                                                       0
                                           MM_NO_STATE
                                                                        0 (deleted)
               10.1.1.1
                             10.2.2.2
                                                                1
RouterB# show crypto ipsec sa
interface: Ethernet1/0
```

```
Crypto map tag: testtag1, local addr. 10.2.2.2
   protected vrf:
   local ident (addr/mask/prot/port): (10.0.2.2/255.255.255.255/0/0)
   remote ident (addr/mask/prot/port): (10.0.0.1/255.255.255.255/0/0)
   current_peer: 10.1.1.1:500
     PERMIT, flags={origin_is_acl,}
    #pkts encaps: 28, #pkts encrypt: 28, #pkts digest: 28
    #pkts decaps: 28, #pkts decrypt: 28, #pkts verify: 28
    #pkts compressed: 0, #pkts decompressed: 0
    #pkts not compressed: 0, #pkts compr. failed: 0
    #pkts not decompressed: 0, #pkts decompress failed: 0
    #send errors 0, #recv errors 0
     local crypto endpt.: 10.2.2.2, remote crypto endpt.: 10.1.1.1
     path mtu 1500, media mtu 1500
     current outbound spi: D763771F
     inbound esp sas:
      spi: 0xE7AB4256(3886760534)
        transform: esp-aes esp-sha-hmac ,
        in use settings ={Tunnel, }
        slot: 0, conn id: 5127, flow_id: 3, crypto map: testtag1
        crypto engine type: Hardware
        sa timing: remaining key lifetime (k/sec): (4502463/3596)
        IV size: 16 bytes
        replay detection support: Y
     inbound ah sas:
      spi: 0xF9205CED(4179647725)
        transform: ah-sha-hmac ,
        in use settings ={Tunnel,
                                  }
        slot: 0, conn id: 5125, flow_id: 3, crypto map: testtag1
        crypto engine type: Hardware
        sa timing: remaining key lifetime (k/sec): (4502463/3596)
        replay detection support: Y
     inbound pcp sas:
     outbound esp sas:
      spi: 0xD763771F(3613619999)
        transform: esp-aes esp-sha-hmac ,
        in use settings ={Tunnel, }
        slot: 0, conn id: 5128, flow_id: 4, crypto map: testtag1
        crypto engine type: Hardware
        sa timing: remaining key lifetime (k/sec): (4502468/3596)
        IV size: 16 bytes
        replay detection support: Y
     outbound ah sas:
      spi: 0xEB95406F(3952427119)
        transform: ah-sha-hmac
        in use settings ={Tunnel, }
        slot: 0, conn id: 5126, flow_id: 4, crypto map: testtag1
        crypto engine type: Hardware
        sa timing: remaining key lifetime (k/sec): (4502468/3595)
        replay detection support: Y
     outbound pcp sas:
RouterA# show crypto isakmp sa
  f_vrf/i_vrf
                dst
                                src
                                                state
                                                             conn-id slot
                10.2.2.2
                                10.1.1.1
                                              MM_NO_STATE
                                                                              0 (deleted)
       /
                                                                     1
                                10.1.1.1
                10.2.2.2
                                              QM_IDLE
                                                                      2
                                                                              0
                Check for an invalid SPI message on Router B
Router# show logging
Syslog logging: enabled (10 messages dropped, 13 messages rate-limited, 0 flushes, 0 overruns, xml
disabled)
    Console logging: disabled
    Monitor logging: level debugging, 0 messages logged, xml disabled
Buffer logging: level debugging, 43 messages logged, xml disabled
    Logging Exception size (8192 bytes)
    Count and timestamp logging messages: disabled
    Trap logging: level informational, 72 message lines logged
Log Buffer (8000 bytes):
*Mar 24 20:55:45.739: %CRYPTO-4-RECVD_PKT_INV_SPI: decaps: rec'd IPSEC packet has invalid spi for
        destaddr=10.2.2.2, prot=51, spi=0x1214F0D(18960141), srcaddr=10.1.1.1
*Mar 24 20:55:47.743: IPSEC(validate_proposal_request): proposal part #1,
  (key eng. msg.) INBOUND local= 10.2.2.2, remote= 10.1.1.1,
    local_proxy= 10.0.2.2/255.255.255.255/0/0 (type=1),
    remote_proxy= 10.0.0.1/255.255.255.255/0/0 (type=1),
```

I

```
protocol= AH, transform= ah-sha-hmac ,
    lifedur= 0s and 0kb,
   spi= 0x0(0), conn_id= 0, keysize= 0, flags= 0x2
*Mar 24 20:55:47.743: IPSEC(validate_proposal_request): proposal part #2,
  (key eng. msg.) INBOUND local= 10.2.2.2, remote= 10.1.1.1,
    local_proxy= 10.0.2.2/255.255.255.255/0/0 (type=1),
   remote_proxy= 10.0.0.1/255.255.255.255/0/0 (type=1),
   protocol= ESP, transform= esp-aes esp-sha-hmac ,
   lifedur= 0s and 0kb,
   spi= 0x0(0), conn_id= 0, keysize= 0, flags= 0x2
*Mar 24 20:55:47.743: IPSEC(kei_proxy): head = testtag1, map->ivrf = , kei->ivrf =
*Mar 24 20:55:47.743: IPSEC(key_engine): got a queue event with 2 kei messages
*Mar 24 20:55:47.743: IPSEC(spi_response): getting spi 4179647725 for SA
                             to 10.1.1.1
        from 10.2.2.2
                                            for prot 2
*Mar 24 20:55:47.747: IPSEC(spi_response): getting spi 3886760534 for SA
        from 10.2.2.2
                          to 10.1.1.1
                                             for prot 3
*Mar 24 20:55:48.071: IPSec: Flow_switching Allocated flow for flow_id 939524099
*Mar 24 20:55:48.071: IPSec: Flow_switching Allocated flow for flow_id 939524100
*Mar 24 20:55:48.135: IPSEC(key_engine): got a queue event with 4 kei messages
*Mar 24 20:55:48.135: IPSEC(initialize_sas): ,
  (key eng. msg.) INBOUND local= 10.2.2.2, remote= 10.1.1.1,
   local_proxy= 10.0.2.2/0.0.0.0/0/0 (type=1),
   remote_proxy= 10.0.0.1/0.0.0.0/0/0 (type=1),
   protocol= AH, transform= ah-sha-hmac
    lifedur= 3600s and 4608000kb,
    spi= 0xF9205CED(4179647725), conn_id= 939529221, keysize= 0, flags= 0x2
*Mar 24 20:55:48.135: IPSEC(initialize_sas): ,
  (key eng. msg.) OUTBOUND local= 10.2.2.2, remote= 10.1.1.1,
   local_proxy= 10.0.2.2/0.0.0.0/0/0 (type=1)
   remote_proxy= 10.0.0.1/0.0.0.0/0/0 (type=1),
   protocol= AH, transform= ah-sha-hmac ,
    lifedur= 3600s and 4608000kb,
   spi= 0xEB95406F(3952427119), conn_id= 939529222, keysize= 0, flags= 0xA
*Mar 24 20:55:48.135: IPSEC(initialize_sas): ,
  (key eng. msg.) INBOUND local= 10.2.2.2, remote= 10.1.1.1,
    local_proxy= 10.0.2.2/0.0.0.0/0/0 (type=1),
   remote_proxy= 10.0.0.1/0.0.0.0/0/0 (type=1),
   protocol= ESP, transform= esp-aes esp-sha-hmac
   lifedur= 3600s and 4608000kb,
   spi= 0xE7AB4256(3886760534), conn_id= 939529223, keysize= 0, flags= 0x2
*Mar 24 20:55:48.135: IPSEC(initialize_sas): ,
  (key eng. msg.) OUTBOUND local= 10.2.2.2, remote= 10.1.1.1,
   local_proxy= 10.0.2.2/0.0.0.0/0/0 (type=1),
    remote_proxy= 10.0.0.1/0.0.0.0/0/0 (type=1),
   protocol= ESP, transform= esp-aes esp-sha-hmac ,
    lifedur= 3600s and 4608000kb,
   spi= 0xD763771F(3613619999), conn_id= 939529224, keysize= 0, flags= 0xA
*Mar 24 20:55:48.139: IPSEC(kei_proxy): head = testtag1, map->ivrf = , kei->ivrf =
*Mar 24 20:55:48.139: IPSEC(mtree_add_ident): src 10.2.2.2, dest 10.1.1.1, dest_port 0
*Mar 24 20:55:48.139: IPSEC(create_sa): sa created,
  (sa) sa_dest= 10.1.1.1, sa_prot= 51,
   sa_spi= 0xF9205CED(4179647725),
   sa_trans= ah-sha-hmac , sa_conn_id= 939529221
*Mar 24 20:55:48.139: IPSEC(create_sa): sa created,
  (sa) sa_dest= 10.2.2.2, sa_prot= 51,
   sa_spi= 0xEB95406F(3952427119),
   sa_trans= ah-sha-hmac , sa_conn_id= 939529222
*Mar 24 20:55:48.139: IPSEC(create_sa): sa created,
  (sa) sa_dest= 10.1.1.1, sa_prot= 50,
   sa_spi= 0xE7AB4256(3886760534),
   sa_trans= esp-aes esp-sha-hmac , sa_conn_id= 939529223
*Mar 24 20:55:48.139: IPSEC(create_sa): sa created,
  (sa) sa_dest= 10.2.2.2, sa_prot= 50,
   sa_spi= 0xD763771F(3613619999),
   sa_trans= esp-aes esp-sha-hmac , sa_conn_id= 939529224
ipseca-72a#
```

# Configuration Examples for Invalid Security Parameter Index Recovery

Invalid Security Parameter Index Recovery Example, page 25

### Invalid Security Parameter Index Recovery Example

The following example shows that invalid security parameter index recovery has been configured on Router A and Router B. Invalid Security Parameter Index Recovery Example, page 25 shows the topology used for this example.

#### **Router A**

```
Router# show running-config
Building configuration..
Current configuration : 2048 bytes
version 12.3
no service pad
service timestamps debug datetime msec localtime
service timestamps log datetime msec localtime
no service password-encryption
service tcp-small-servers
hostname ipseca-71a
logging queue-limit 100
no logging console
enable secret 5 $1$4GZB$L2YOmnenOCNAu0jgFxebT/
enable password lab
clock timezone PST -8
clock summer-time PDT recurring
ip subnet-zero
1
1
no ip domain lookup
ip cef
ip audit notify log
ip audit po max-events 100
mpls ldp logging neighbor-changes
no ftp-server write-enable
no voice hpi capture buffer
no voice hpi capture destination
crypto isakmp policy 1
  encryption aes
  authentication pre-share
  group 14
 lifetime 180
crypto isakmp key 0 1234 address 10.2.2.2
crypto isakmp invalid-spi-recovery
crypto ipsec transform-set auth2 ah-sha-hmac esp-aes esp-sha-hmac
crypto map testtag1 10 ipsec-isakmp
set peer 10.2.2.2
set transform-set auth2
```

I

match address 150

```
I.
!
controller ISA 5/1
1
interface FastEthernet0/0
ip address 10.1.1.1 255.0.0.0
no ip route-cache cef
duplex full
 speed 100
crypto map testtag1
interface FastEthernet0/1
 ip address 10.0.0.1 255.0.0.0
 no ip route-cache cef
duplex auto
speed auto
Т
interface Serial1/0
no ip address
no ip route-cache
no ip mroute-cache
shutdown
 serial restart_delay 0
clockrate 128000
1
interface Serial1/1
no ip address
no ip route-cache
no ip mroute-cache
shutdown
 serial restart_delay 0
clockrate 128000
interface Serial1/2
no ip address
no ip route-cache
no ip mroute-cache
shutdown
serial restart_delay 0
interface Serial1/3
no ip address
no ip route-cache
no ip mroute-cache
shutdown
no keepalive
 serial restart_delay 0
clockrate 128000
1
ip classless
ip route 10.3.3.3 255.0.0.0 10.2.0.1
no ip http server
no ip http secure-server
1
access-list 150 permit ip host 10.0.0.1 host 10.0.2.2
dialer-list 1 protocol ip permit
dialer-list 1 protocol ipx permit
call rsvp-sync
1
mgcp profile default
line con 0
exec-timeout 0 0
line aux 0
line vty 0 4
```

password lab

login ! ! end ipseca-71a#

#### **Router B**

```
Router# show running-config
Building configuration...
Current configuration : 2849 bytes
version 12.3
no service pad
service timestamps debug datetime msec localtime
service timestamps log datetime msec localtime
no service password-encryption
service udp-small-servers
service tcp-small-servers
hostname ipseca-72a
logging queue-limit 100
no logging console
enable secret 5 $1$kKqL$5Th5Qhw1ubDkkK90KWFxi1
enable password lab
clock timezone PST -8
clock summer-time PDT recurring
ip subnet-zero
1
no ip domain lookup
ip cef
ip audit notify log
ip audit po max-events 100
mpls ldp logging neighbor-changes
no ftp-server write-enable
1
no voice hpi capture buffer
no voice hpi capture destination
1
1
mta receive maximum-recipients 0
crypto isakmp policy 1
  encryption aes
  authentication pre-share
  group 14
  lifetime 180
crypto isakmp key 0 1234 address 10.1.1.1
crypto isakmp invalid-spi-recovery
!
crypto ipsec transform-set auth2 ah-sha-hmac esp-aes esp-sha-hmac
1
crypto map testtag1 10 ipsec-isakmp
 set peer 10.1.1.1
 set transform-set auth2
match address 150
1
Т
controller ISA 5/1
interface FastEthernet0/0
no ip address
no ip route-cache
no ip mroute-cache
```

I

```
shutdown
duplex half
interface Ethernet1/0
 ip address 10.2.2.2 255.0.0.0
 no ip route-cache cef
duplex half
crypto map testtag1
interface Ethernet1/1
 ip address 10.0.2.2 255.0.0.0
no ip route-cache cef
duplex half
1
interface Ethernet1/2
no ip address
no ip route-cache
no ip mroute-cache
shutdown
duplex half
!
interface Ethernet1/3
no ip address
no ip route-cache
no ip mroute-cache
shutdown
duplex half
1
interface Ethernet1/4
no ip address
no ip route-cache
no ip mroute-cache
shutdown
duplex half
interface Ethernet1/5
no ip address
no ip route-cache
no ip mroute-cache
shutdown
duplex half
interface Ethernet1/6
no ip address
no ip route-cache
no ip mroute-cache
shutdown
duplex half
interface Ethernet1/7
no ip address
no ip route-cache
no ip mroute-cache
shutdown
duplex half
!
interface Serial3/0
no ip address
no ip route-cache
no ip mroute-cache
 shutdown
serial restart_delay 0
interface Serial3/1
no ip address
no ip route-cache
no ip mroute-cache
shutdown
serial restart_delay 0
clockrate 128000
interface Serial3/2
no ip address
```

```
no ip route-cache
 no ip mroute-cache
 shutdown
 serial restart_delay 0
1
interface Serial3/3
no ip address
no ip route-cache
no ip mroute-cache
 shutdown
 no keepalive
 serial restart_delay 0
 clockrate 128000
1
ip classless
ip route 10.0.0.0 255.0.0.0 10.2.0.1
no ip http server
no ip http secure-server
1
access-list 150 permit ip host 10.0.2.2 host 10.0.0.1
dialer-list 1 protocol ip permit
dialer-list 1 protocol ipx permit
call rsvp-sync
Ţ
mgcp profile default
dial-peer cor custom
!
gatekeeper
 shutdown
!
line con 0
 exec-timeout 0 0
 stopbits 1
line aux 0
 stopbits 1
line vty 0 4
 password lab
 login
!
1
end
```

# **Additional References**

#### **Related Documents**

| Related Topic                        | Document Title                                   |
|--------------------------------------|--------------------------------------------------|
| Configuring IKE                      | Configuring Internet Key Exchange for IPsec VPNs |
| Interface commands                   | Cisco IOS Master Command List                    |
| Recommended cryptographic algorithms | Next Generation Encryption                       |

MIR

| WIDS  |                                                                                                    |
|-------|----------------------------------------------------------------------------------------------------|
| MIBs  | MIBs Link                                                                                                    |
| None. | To locate and download MIBs for selected<br>platforms, Cisco IOS software releases, and feature<br>sets, use Cisco MIB Locator found at the following<br>URL: |
|       | http://www.cisco.com/go/mibs                                                                                                    |

#### **Technical Assistance**

| Description                                                                                                    | Link                                                  |
|----------------------------------------------------------------------------------------------------|-------------------------------------------------------|
| The Cisco Support and Documentation website<br>provides online resources to download<br>documentation, software, and tools. Use these<br>resources to install and configure the software and<br>to troubleshoot and resolve technical issues with<br>Cisco products and technologies. Access to most<br>tools on the Cisco Support and Documentation<br>website requires a Cisco.com user ID and<br>password. | http://www.cisco.com/cisco/web/support/<br>index.html |

# Feature Information for Invalid Security Parameter Index Recovery

The following table provides release information about the feature or features described in this module. This table lists only the software release that introduced support for a given feature in a given software release train. Unless noted otherwise, subsequent releases of that software release train also support that feature.

Use Cisco Feature Navigator to find information about platform support and Cisco software image support. To access Cisco Feature Navigator, go to www.cisco.com/go/cfn. An account on Cisco.com is not required.
ľ

| Feature Name                                 | Releases             | Feature Information                                                                                                    |
|----------------------------------------------|----------------------|----------------------------------------------------------------------------------------------------|
| Invalid Security Parameter Index<br>Recovery | 12.3(2)T 12.2(18)SXE | When an invalid security<br>parameter index error (shown as<br>"Invalid SPI") occurs in IP<br>Security (IPsec) packet<br>processing, the Invalid Security<br>Parameter Index Recovery feature<br>allows for an Internet Key<br>Exchange (IKE) security<br>association (SA) to be<br>established. The "IKE" module<br>sends notification of the "Invalid<br>SPI" error to the originating IPsec<br>peer so that Security Association<br>Databases (SADBs) can be<br>resynchronized and successful<br>packet processing can be<br>resumed. |
|                                              |                      | This feature was introduced in Cisco IOS Release 12.3(2)T.                                                                                                    |
|                                              |                      | This feature was integrated into Cisco IOS Release 12.2(18)SXE.                                                                                                    |
|                                              |                      | The following command was introduced or modified: <b>crypto isakmp invalid-spi-recovery</b>                                                                                                    |

#### Table 4 Feature Information for Invalid Security Parameter Index Recovery

Cisco and the Cisco logo are trademarks or registered trademarks of Cisco and/or its affiliates in the U.S. and other countries. To view a list of Cisco trademarks, go to this URL: www.cisco.com/go/trademarks. Third-party trademarks mentioned are the property of their respective owners. The use of the word partner does not imply a partnership relationship between Cisco and any other company. (1110R)

Any Internet Protocol (IP) addresses and phone numbers used in this document are not intended to be actual addresses and phone numbers. Any examples, command display output, network topology diagrams, and other figures included in the document are shown for illustrative purposes only. Any use of actual IP addresses or phone numbers in illustrative content is unintentional and coincidental.

1

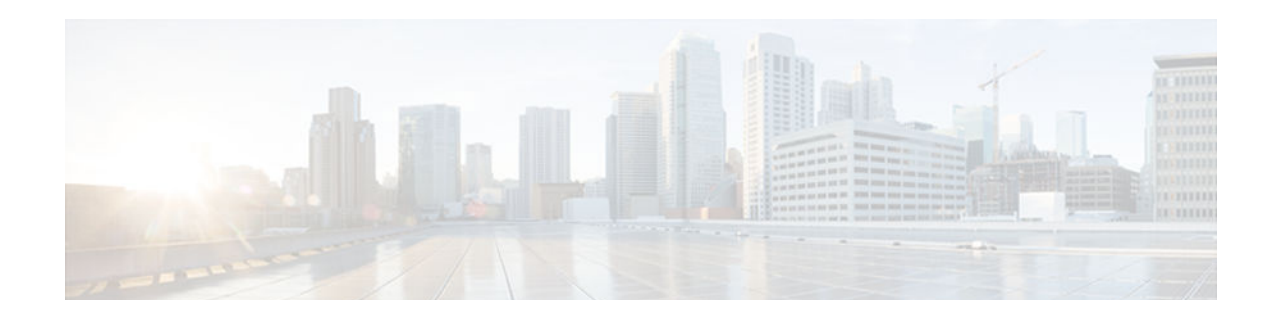

## **IPsec Dead Peer Detection Periodic Message Option**

The IPsec Dead Peer Detection Periodic Message Option feature is used to configure the router to query the liveliness of its Internet Key Exchange (IKE) peer at regular intervals. The benefit of this approach over the default approach (on-demand dead peer detection) is earlier detection of dead peers.

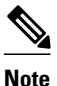

Security threats, as well as the cryptographic technologies to help protect against them, are constantly changing. For more information about the latest Cisco cryptographic recommendations, see the *Next Generation Encryption* (NGE) white paper.

- Finding Feature Information, page 33
- Prerequisites for IPsec Dead Peer Detection PeriodicMessage Option, page 33
- Restrictions for IPsec Dead Peer Detection PeriodicMessage Option, page 34
- Information About IPsec Dead Peer DetectionPeriodic Message Option, page 34
- How to Configure IPsec Dead Peer Detection PeriodicMessage Option, page 35
- Configuration Examples for IPsec Dead Peer DetectionPeriodic Message Option, page 40
- Additional References, page 44
- Feature Information for IPsec Dead Peer Detection Periodic Message Option, page 45

## **Finding Feature Information**

Your software release may not support all the features documented in this module. For the latest caveats and feature information, see Bug Search Tool and the release notes for your platform and software release. To find information about the features documented in this module, and to see a list of the releases in which each feature is supported, see the feature information table at the end of this module.

Use Cisco Feature Navigator to find information about platform support and Cisco software image support. To access Cisco Feature Navigator, go to www.cisco.com/go/cfn. An account on Cisco.com is not required.

## Prerequisites for IPsec Dead Peer Detection PeriodicMessage Option

Before configuring the IPsec Dead Peer Detection Periodic Message Option feature, you should have the following:

- Familiarity with configuring IP Security (IPsec).
- An IKE peer that supports DPD (dead peer detection). Implementations that support DPD include the Cisco VPN 3000 concentrator, Cisco PIX Firewall, Cisco VPN Client, and Cisco IOS software in all modes of operation--site-to-site, Easy VPN remote, and Easy VPN server.

## Restrictions for IPsec Dead Peer Detection PeriodicMessage Option

Using periodic DPD potentially allows the router to detect an unresponsive IKE peer with better response time when compared to on-demand DPD. However, use of periodic DPD incurs extra overhead. When communicating to large numbers of IKE peers, you should consider using on-demand DPD instead.

## Information About IPsec Dead Peer DetectionPeriodic Message Option

- How DPD and Cisco IOS Keepalive Features Work, page 34
- Using the IPsec Dead Peer Detection Periodic Message Option, page 34
- Using DPD and Cisco IOS Keepalive Featureswith Multiple Peers in the Crypto Map, page 35
- Using DPD in an Easy VPN Remote Configuration, page 35

## **How DPD and Cisco IOS Keepalive Features Work**

DPD and Cisco IOS keepalives function on the basis of the timer. If the timer is set for 10 seconds, the router sends a "hello" message every 10 seconds (unless, of course, the router receives a "hello" message from the peer). The benefit of IOS keepalives and periodic DPD is earlier detection of dead peers. However, IOS keepalives and periodic DPD rely on periodic messages that have to be sent with considerable frequency. The result of sending frequent messages is that the communicating peers must encrypt and decrypt more packets.

DPD also has an on-demand approach. The contrasting on-demand approach is the default. With ondemand DPD, messages are sent on the basis of traffic patterns. For example, if a router has to send outbound traffic and the liveliness of the peer is questionable, the router sends a DPD message to query the status of the peer. If a router has no traffic to send, it never sends a DPD message. If a peer is dead, and the router never has any traffic to send to the peer, the router does not discover this until the IKE or IPsec security association (SA) has to be rekeyed (the liveliness of the peer is unimportant if the router is not trying to communicate with the peer). On the other hand, if the router has traffic to send to the peer, and the peer does not respond, the router initiates a DPD message to determine the state of the peer.

### Using the IPsec Dead Peer Detection Periodic Message Option

With the IPsec Dead Peer Detection Periodic Message Option feature, you can configure your router so that DPD messages are "forced" at regular intervals. This forced approach results in earlier detection of dead peers. For example, if a router has no traffic to send, a DPD message is still sent at regular intervals, and if a peer is dead, the router does not have to wait until the IKE SA times out to find out.

I

If you want to configure the DPD periodic message option, you should use the **crypto isakmp keepalive** command with the **periodic** keyword. If you do not configure the **periodic** keyword, the router defaults to the on-demand approach.

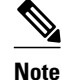

When the **crypto isakmp keepalive** command is configured, the Cisco IOS software negotiates the use of Cisco IOS keepalives or DPD, depending on which protocol the peer supports.

### Using DPD and Cisco IOS Keepalive Featureswith Multiple Peers in the Crypto Map

DPD and IOS keepalive features can be used in conjunction with multiple peers in the crypto map to allow for stateless failover. DPD allows the router to detect a dead IKE peer, and when the router detects the dead state, the router deletes the IPsec and IKE SAs to the peer. If you configure multiple peers, the router switches over to the next listed peer for a stateless failover.

### **Using DPD in an Easy VPN Remote Configuration**

DPD can be used in an Easy VPN remote configuration. See the section Configuring DPD for an Easy VPN Remote section.

## How to Configure IPsec Dead Peer Detection PeriodicMessage Option

- Configuring a Periodic DPD Message, page 35
- Configuring DPD and Cisco IOS Keepalives with Multiple Peersin the Crypto Map, page 37
- Configuring DPD for an Easy VPN Remote, page 38
- Verifying That DPD Is Enabled, page 39

### **Configuring a Periodic DPD Message**

To configure a periodic DPD message, perform the following steps.

#### SUMMARY STEPS

- 1. enable
- 2. configure terminal
- 3. crypto isakmp keepalive seconds [retry-seconds] [periodic | on-demand]

### **DETAILED STEPS**

|        | Command or Action                                                 | Purpose                                                                                                    |  |
|--------|-------------------------------------------------------------------|----------------------------------------------------------------------------------------------------|--|
| Step 1 | enable                                                            | Enables privileged EXEC mode.                                                                                                    |  |
|        |                                                                   | • Enter your password if prompted.                                                                                                    |  |
|        | Example:                                                          |                                                                                                    |  |
|        | Router> enable                                                    |                                                                                                    |  |
| Step 2 | configure terminal                                                | Enters global configuration mode.                                                                                                    |  |
|        |                                                                   |                                                                                                    |  |
|        | Example:                                                          |                                                                                                    |  |
|        | Router# configure terminal                                        |                                                                                                    |  |
| Step 3 | crypto isakmp keepalive                                           | Allows the gateway to send DPD messages to the peer.                                                                                                    |  |
|        | seconds [retry-seconds]<br>[ <b>periodic</b>   <b>on-demand</b> ] | • <i>seconds</i> When the <b>periodic</b> keyword is used, this argument is the number of seconds between DPD messages; the range is from 10 to 3600 seconds.                                                                                                    |  |
|        | Example:                                                          | When the <b>on-demand</b> keyword is used, this argument is the number of seconds during which traffic is not received from the peer before DPD retry messages are sent if there is data (IPSec) traffic to send; the range is from 10 to 3600 seconds.                                                                                                    |  |
|        | Router (config)# crypto<br>isakmp keepalive 10<br>periodic        | <b>Note</b> If you do not specify a time interval, an error message appears.                                                                                                    |  |
|        |                                                                   | • <i>retry-seconds</i> (Optional) Number of seconds between DPD retry messages if the DPD retry message is missed by the peer; the range is from 2 to 60 seconds.                                                                                                    |  |
|        |                                                                   | Once 1 DPD message is missed by the peer, the router moves to a more aggressive state<br>and sends the DPD retry message at the faster retry interval, which is the number of<br>seconds between DPD retries if the DPD message is missed by the peer. The default<br>DPD retry message is sent every 2 seconds. Five aggressive DPD retry messages can be<br>missed before the tunnel is marked as down. |  |
|        |                                                                   | <b>Note</b> To configure DPD with IPsec High Availability (HA), the recommendation is to use a value other than the default (which is 2 seconds). A keepalive timer of 10 seconds with 5 retries seems to work well with HA because of the time that it takes for the router to get into active mode.                                                                                                    |  |
|        |                                                                   | <ul> <li>periodic(Optional) DPD messages are sent at regular intervals.</li> <li>on-demand(Optional) The default behavior. DPD retries are sent on demand.</li> </ul>                                                                                                    |  |
|        |                                                                   | <b>Note</b> Because this option is the default, the <b>on-demand</b> keyword does not appear in configuration output.                                                                                                    |  |

# Configuring DPD and Cisco IOS Keepalives with Multiple Peersin the Crypto Map

To configure DPD and IOS keepalives to be used in conjunction with the crypto map to allow for stateless failover, perform the following steps. This configuration causes a router to cycle through the peer list when it detects that the first peer is dead.

### **SUMMARY STEPS**

- 1. enable
- 2. configure terminal
- 3. crypto map map-name seq-num ipsec-isakmp
- **4.** set peer {*host-name* [dynamic] | *ip-address*}
- 5. set transform-set transform-set-name
- **6.** match address [access-list-id | name]

### **DETAILED STEPS**

ſ

|        | Command or Action                                      | Purpose                                                                                                    |
|--------|--------------------------------------------------------|----------------------------------------------------------------------------------------------------|
| Step 1 | enable                                                 | Enables privileged EXEC mode.                                                                                                   |
|        |                                                        | • Enter your password if prompted.                                                                                              |
|        | Example:                                               |                                                                                                    |
|        | Router> enable                                         |                                                                                                    |
| Step 2 | configure terminal                                     | Enters global configuration mode.                                                                                               |
|        |                                                        |                                                                                                    |
|        | Example:                                               |                                                                                                    |
|        | Router# configure terminal                             |                                                                                                    |
| Step 3 | crypto map map-name seq-num ipsec-isakmp               | Enters crypto map configuration mode and creates or modifies a crypto map entry.                                                |
|        | Example:                                               | • The <b>ipsec-isakmp</b> keyword indicates that IKE is used to establish the IPsec SAs for protecting the traffic specified by |
|        | Router (config)# crypto map green 1 ipsec-<br>isakmp   | this crypto map entry.                                                                                                    |
| Step 4 | <pre>set peer {host-name [dynamic]   ip-address}</pre> | Specifies an IPsec peer in a crypto map entry.                                                                                  |
|        |                                                        | • You can specify multiple peers by repeating this command.                                                                     |
|        | Example:                                               |                                                                                                    |
|        | Router (config-crypto-map)# set peer 10.12.12.12       |                                                                                                    |

|        | Command or Action                                      | Purpose                                                                       |
|--------|--------------------------------------------------------|-------------------------------------------------------------------------------|
| Step 5 | set transform-set transform-set-name                   | Specifies which transform sets can be used with the crypto map entry.         |
|        | Example:                                               | • You can specify more than one transform set name by repeating this command. |
|        | Router (config-crypto-map)# set transform-<br>set txfm |                                                                               |
| Step 6 | match address [access-list-id   name]                  | Specifies an extended access list for a crypto map entry.                     |
|        | Example:                                               |                                                                               |
|        | Router (config-crypto-map)# match address<br>101       |                                                                               |

## **Configuring DPD for an Easy VPN Remote**

To configure DPD in an Easy VPN remote configuration, perform the following steps. This configuration also causes a router to cycle through the peer list when it detects that the first peer is dead.

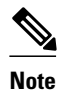

IOS keepalives are not supported for Easy VPN remote configurations.

### **SUMMARY STEPS**

- 1. enable
- 2. configure terminal
- 3. crypto ipsec client ezvpn name
- 4. connect {auto | manual}
- 5. group group-name key group-key
- 6. mode {client | network-extension}
- 7. **peer** {*ipaddress* | *hostname*}

### **DETAILED STEPS**

|        | Command or Action | Purpose                            |
|--------|-------------------|------------------------------------|
| Step 1 | enable            | Enables privileged EXEC mode.      |
|        |                   | • Enter your password if prompted. |
|        | Example:          |                                    |
|        | Router> enable    |                                    |

|        | Command or Action                                           | Purpose                                                                                                    |
|--------|-------------------------------------------------------------|----------------------------------------------------------------------------------------------------|
| Step 2 | configure terminal                                          | Enters global configuration mode.                                                                                   |
|        |                                                             |                                                                                                    |
|        | Example:                                                    |                                                                                                    |
|        | Router# configure terminal                                  |                                                                                                    |
| Step 3 | crypto ipsec client ezvpn name                              | Creates a Cisco Easy VPN remote configuration and enters the<br>Cisco Easy VPN Remote configuration mode.           |
|        | Example:                                                    |                                                                                                    |
|        | Router (config)# crypto ipsec client ezvpn<br>ezvpn-config1 |                                                                                                    |
| Step 4 | connect {auto   manual}                                     | Manually establishes and terminates an IPsec VPN tunnel on demand.                                                  |
|        | Example:                                                    | • The <b>auto</b> keyword option is the default setting.                                                            |
|        | Router (config-crypto-ezvpn)# connect manual                |                                                                                                    |
| Step 5 | group group-name key group-key                              | Specifies the group name and key value for the Virtual Private Network (VPN) connection.                            |
|        | Example:                                                    |                                                                                                    |
|        | Router (config-crypto-ezvpn)# group unity key preshared     |                                                                                                    |
| Step 6 | <pre>mode {client   network-extension}</pre>                | Specifies the VPN mode of operation of the router.                                                                  |
|        | Example:                                                    |                                                                                                    |
|        | Router (config-crypto-ezvpn)# mode client                   |                                                                                                    |
| Step 7 | <pre>peer {ipaddress   hostname}</pre>                      | Sets the peer IP address or host name for the VPN connection.                                                       |
|        |                                                             | • A hostname can be specified only when the router has a DNS                                                        |
|        | Example:                                                    | <ul> <li>server available for host-name resolution.</li> <li>This command can be repeated multiple times</li> </ul> |
|        | Router (config-crypto-ezvpn)# peer 10.10.10.10              |                                                                                                    |

## **Verifying That DPD Is Enabled**

I

DPD allows the router to clear the IKE state when a peer becomes unreachable. If DPD is enabled and the peer is unreachable for some time, you can use the **clear crypto session** command to manually clear IKE and IPsec SAs.

The debug crypto isakmp command can be used to verify that DPD is enabled.

#### **SUMMARY STEPS**

- 1. enable
- **2.** clear crypto session [local *ip*-address [port *local-port*]] [remote *ip*-address [port remote-port]] | [fvrf *vrf*-name] [ivrf *vrf*-name]
- 3. debug crypto isakmp

#### **DETAILED STEPS**

|        | Command or Action                                                                                                    | Purpose                                      |
|--------|----------------------------------------------------------------------------------------------------|----------------------------------------------|
| Step 1 | enable                                                                                                    | Enables privileged EXEC mode.                |
|        |                                                                                                    | • Enter your password if prompted.           |
|        | Example:                                                                                                    |                                              |
|        | Router> enable                                                                                                    |                                              |
| Step 2 | clear crypto session [local <i>ip-address</i> [port <i>local-port</i> ]] [remote <i>ip-address</i> [port <i>remote-port</i> ]]   [fvrf <i>vrf-name</i> ] [ivrf <i>vrf-name</i> ] | Deletes crypto sessions (IPsec and IKE SAs). |
|        | Example:                                                                                                    |                                              |
|        | Router# clear crypto session                                                                                                    |                                              |
| Step 3 | debug crypto isakmp                                                                                                    | Displays messages about IKE events.          |
|        | Example:                                                                                                    |                                              |
|        | Router# debug crypto isakmp                                                                                                    |                                              |

## **Configuration Examples for IPsec Dead Peer DetectionPeriodic Message Option**

- Site-to-Site Setup with Periodic DPD Enabled Example, page 40
- Easy VPN Remote with DPD Enabled Example, page 41
- Verifying DPD Configuration Using the debug crypto isakmp Command Example, page 41
- DPD and Cisco IOS Keepalives Used in Conjunction with Multiple Peers in a Crypto Map Example, page 43
- DPD Used in Conjunction with Multiple Peers for an Easy VPN Remote Example, page 44

### Site-to-Site Setup with Periodic DPD Enabled Example

The following configurations are for a site-to-site setup with no periodic DPD enabled. The configurations are for the IKE Phase 1 policy and for the IKE preshared key.

#### **IKE Phase 1 Policy**

```
crypto isakmp policy 1
encryption aes
authentication pre-share
group 14
```

#### **IKE Preshared Key**

```
crypto isakmp key kd94j1ksldz address 10.2.80.209 255.255.255.0
crypto isakmp keepalive 10 periodic
crypto ipsec transform-set Trans1 esp-aes esp-sha-hmac
crypto map test 1 ipsec-isakmp
set peer 10.2.80.209
set transform-set Trans1
match address 101
!
!
interface FastEthernet0
ip address 10.1.32.14 255.255.255.0
speed auto
crypto map test
'
```

### Easy VPN Remote with DPD Enabled Example

The following configuration tells the router to send a periodic DPD message every 30 seconds. If the peer fails to respond to the DPD R\_U\_THERE message, the router resends the message every 20 seconds (four transmissions altogether).

```
crypto isakmp keepalive 30 20 periodic
crypto ipsec client ezvpn ezvpn-config
  connect auto
  group unity key preshared
  mode client
  peer 10.2.80.209
!
!
interface Ethernet0
  ip address 10.2.3.4 255.255.255.0
  half-duplex
  crypto ipsec client ezvpn ezvpn-config inside
!
interface FastEthernet0
  ip address 10.1.32.14 255.255.255.0
  speed auto
  crypto ipsec client ezvpn ezvpn-config outside
```

### Verifying DPD Configuration Using the debug crypto isakmp Command Example

The following sample output from the **debug crypto isakmp** command verifies that IKE DPD is enabled:

\*Mar 25 15:17:14.131: ISAKMP:(0:1:HW:2):IKE\_DPD is enabled, initializing timers

To see that IKE DPD is enabled (and that the peer supports DPD): when periodic DPD is enabled, you should see the following debug messages at the interval specified by the command:

```
*Mar 25 15:18:52.107: ISAKMP:(0:1:HW:2): sending packet to 10.2.80.209 my_port
500 peer_port 500 (I) QM_IDLE
*Mar 25 15:18:52.107: ISAKMP:(0:1:HW:2):purging node 899852982 *Mar 25 15:18:52.111:
```

I

ISAKMP:(0:1:HW:2):Input = IKE\_MESG\_FROM\_TIMER, IKE\_TIMER\_IM\_ALIVE \*Mar 25 15:18:52.111: ISAKMP:(0:1:HW:2):Old State = IKE\_P1\_COMPLETE New State = IKE\_P1\_COMPLETE

#### The above message corresponds to sending the DPD R\_U\_THERE message.

\*Mar 25 15:18:52.123: ISAKMP (0:268435457): received packet from 10.2.80.209
dport 500 sport 500 Global (I) QM\_IDLE
\*Mar 25 15:18:52.123: ISAKMP: set new node -443923643 to QM\_IDLE \*Mar 25 15:18:52.131:
ISAKMP:(0:1:HW:2): processing HASH payload. message ID =
-443923643
\*Mar 25 15:18:52.131: ISAKMP:(0:1:HW:2): processing NOTIFY R\_U\_THERE\_ACK protocol 1
 spi 0, message ID = -443923643, sa = 81BA4DD4
\*Mar 25 15:18:52.135: ISAKMP:(0:1:HW:2): DPD/R\_U\_THERE\_ACK received from peer
10.2.80.209, sequence 0x9
\*Mar 25 15:18:52.135: ISAKMP:(0:1:HW:2):deleting node -443923643 error FALSE
reason "informational (in) state 1"
\*Mar 25 15:18:52.135: ISAKMP:(0:1:HW:2):Input = IKE\_MESG\_FROM\_PEER, IKE\_INFO\_NOTIFY \*Mar
25 15:18:52.135: ISAKMP:(0:1:HW:2):Old State = IKE\_P1\_COMPLETE New State =
IKE\_P1\_COMPLETE

The above message corresponds to receiving the acknowledge (ACK) message from the peer.

Router# \*Mar 25 15:47:35.335: ISAKMP: set new node -90798077 to QM\_IDLE \*Mar 25 15:47:35.343: ISAKMP:(0:1:HW:2): sending packet to 10.2.80.209 my\_port 500 peer\_port 500 (I) QM\_IDLE \*Mar 25 15:47:35.343: ISAKMP:(0:1:HW:2):purging node -90798077 \*Mar 25 15:47:35.347: ISAKMP:(0:1:HW:2):Input = IKE\_MESG\_FROM\_TIMER, IKE\_TIMER\_IM\_ALIVE \*Mar 25 15:47:35.347: ISAKMP:(0:1:HW:2):Old State = IKE\_P1\_COMPLETE New State = IKE\_P1\_COMPLETE \*Mar 25 15:47:36.611: ISAKMP:(0:1:HW:2):purging node 1515050537 \*Mar 25 15:47:37.343: ISAKMP:(0:1:HW:2):incrementing error counter on sa: PEERS\_ALIVE\_TIMER \*Mar 25 15:47:37.343: ISAKMP: set new node -1592471565 to QM\_IDLE \*Mar 25 15:47:37.351: ISAKMP:(0:1:HW:2): sending packet to 10.2.80.209 my\_port 500 peer\_port 500 (I) QM\_IDLE \*Mar 25 15:47:37.351: ISAKMP:(0:1:HW:2):purging node -1592471565 \*Mar 25 15:47:37.355: ISAKMP:(0:1:HW:2):Input = IKE\_MESG\_FROM\_TIMER, IKE\_TIMER\_PEERS\_ALIVE \*Mar 25 15:47:37.355: ISAKMP:(0:1:HW:2):Old State = IKE\_P1\_COMPLETE New State = IKE\_P1\_COMPLETE \*Mar 25 15:47:39.355: ISAKMP:(0:1:HW:2):incrementing error counter on sa: PEERS\_ALIVE\_TIMER \*Mar 25 15:47:39.355: ISAKMP: set new node 1758739401 to QM\_IDLE \*Mar 25 15:47:39.363: ISAKMP:(0:1:HW:2): sending packet to 10.2.80.209 my\_port 500 peer\_port 500 (I) QM\_IDLE \*Mar 25 15:47:39.363: ISAKMP:(0:1:HW:2):purging node 1758739401 \*Mar 25 15:47:39.367: ISAKMP:(0:1:HW:2):Input = IKE\_MESG\_FROM\_TIMER, IKE\_TIMER\_PEERS\_ALIVE IKE\_P1\_COMPLETE \*Mar 25 15:47:41.367: ISAKMP:(0:1:HW:2):incrementing error counter on sa: PEERS ALIVE TIMER \*Mar 25 15:47:41.367: ISAKMP: set new node 320258858 to QM\_IDLE \*Mar 25 15:47:41.375: ISAKMP:(0:1:HW:2): sending packet to 10.2.80.209 my\_port 500 peer\_port 500 (I) QM\_IDLE \*Mar 25 15:47:41.379: ISAKMP:(0:1:HW:2):purging node 320258858 \*Mar 25 15:47:41.379: ISAKMP:(0:1:HW:2):Input = IKE\_MESG\_FROM\_TIMER, IKE\_TIMER\_PEERS\_ALIVE IKE\_P1\_COMPLETE \*Mar 25 15:47:43.379: ISAKMP:(0:1:HW:2):incrementing error counter on sa: PEERS\_ALIVE\_TIMER \*Mar 25 15:47:43.379: ISAKMP: set new node -744493014 to QM\_IDLE \*Mar 25 15:47:43.387: ISAKMP:(0:1:HW:2): sending packet to 10.2.80.209 my\_port 500 peer\_port 500 (I) QM\_IDLE \*Mar 25 15:47:43.387: ISAKMP:(0:1:HW:2):purging node -744493014 \*Mar 25 15:47:43.391: ISAKMP:(0:1:HW:2):Input = IKE\_MESG\_FROM\_TIMER, IKE\_TIMER\_PEERS\_ALIVE 

IKE\_P1\_COMPLETE \*Mar 25 15:47:45.391: ISAKMP:(0:1:HW:2):incrementing error counter on sa: PEERS\_ALIVE\_TIMER \*Mar 25 15:47:45.391: ISAKMP:(0:1:HW:2):peer 10.2.80.209 not responding! \*Mar 25 15:47:45.391: ISAKMP:(0:1:HW:2):peer does not do paranoid keepalives. \*Mar 25 15:47:45.391: ISAKMP:(0:1:HW:2):deleting SA reason "peers alive" state (peer 10.2.80.209) input queue 0 (I) QM\_IDLE \*Mar 25 15:47:45.395: ISAKMP: Unlocking IPSEC struct 0x81E5C4E8 from delete siblings, count 0 \*Mar 25 15:47:45.395: %CRYPTO-5-SESSION\_STATUS: Crypto tunnel is DOWN. Peer 10.2.80.209:500 Id: 10.2.80.209 \*Mar 25 15:47:45.399: ISAKMP: set new node -2061951065 to QM\_IDLE \*Mar 25 15:47:45.411: ISAKMP:(0:1:HW:2): sending packet to 10.2.80.209 my\_port 500 peer\_port 500 (I) QM\_IDLE \*Mar 25 15:47:45.411: ISAKMP:(0:1:HW:2):purging node -2061951065 \*Mar 25 15:47:45.411: ISAKMP:(0:1:HW:2):Input = IKE\_MESG\_FROM\_TIMER, IKE\_TIMER\_PEERS\_ALIVE \*Mar 25 15:47:45.411: ISAKMP:(0:1:HW:2):Old State = IKE P1 COMPLETE New State = IKE DEST SA \*Mar 25 15:47:45.415: ISAKMP:(0:1:HW:2):deleting SA reason "peers alive" state (I) QM\_IDLE (peer 10.2.80.209) input queue 0 \*Mar 25 15:47:45.415: ISAKMP: Unlocking IKE struct 0x81E5C4E8 for isadb\_mark\_sa\_deleted(), count 0 \*Mar 25 15:47:45.415: ISAKMP: Deleting peer node by peer\_reap for 10.2.80.209: 81E5C4E8 \*Mar 25 15:47:45.415: ISAKMP:(0:1:HW:2):deleting node -1067612752 error TRUE reason "peers alive" \*Mar 25 15:47:45.415: ISAKMP:(0:1:HW:2):deleting node -114443536 error TRUE reason "peers alive" \*Mar 25 15:47:45.419: ISAKMP:(0:1:HW:2):deleting node 2116015069 error TRUE reason "peers alive" \*Mar 25 15:47:45.419: ISAKMP:(0:1:HW:2):deleting node -1981865558 error TRUE reason "peers alive" \*Mar 25 15:47:45.419: ISAKMP:(0:1:HW:2):Input = IKE\_MESG\_INTERNAL, IKE\_PHASE1\_DEL \*Mar 25 15:47:45.419: ISAKMP:(0:1:HW:2):Old State = IKE\_DEST\_SA New State = IKE\_DEST\_SA \*Mar 25 15:47:45.419: ISAKMP: received ke message (4/1) \*Mar 25 15:47:45.419: ISAKMP: received ke message (3/1) \*Mar 25 15:47:45.423: ISAKMP: ignoring request to send delete notify (no ISAKMP sa) src 10.1.32.14 dst 10.2.80.209 for SPI 0x3A7B69BF \*Mar 25 15:47:45.423: ISAKMP:(0:1:HW:2):deleting SA reason "" state (I) MM\_NO\_STATE (peer 10.2.80.209) input queue 0 \*Mar 25 15:47:45.423: ISAKMP:(0:1:HW:2):deleting node -1067612752 error FALSE reason " \*Mar 25 15:47:45.423: ISAKMP:(0:1:HW:2):deleting node -114443536 error FALSE reason \*Mar 25 15:47:45.423: ISAKMP:(0:1:HW:2):deleting node 2116015069 error FALSE reason "' \*Mar 25 15:47:45.427: ISAKMP:(0:1:HW:2):deleting node -1981865558 error FALSE reason "" \*Mar 25 15:47:45.427: ISAKMP:(0:1:HW:2):Input = IKE\_MESG\_FROM\_PEER, IKE\_MM\_EXCH \*Mar 25 15:47:45.427: ISAKMP:(0:1:HW:2):Old State = IKE\_DEST\_SA New State = IKE\_DEST\_SA

The above message shows what happens when the remote peer is unreachable. The router sends one DPD R\_U\_THERE message and four retransmissions before it finally deletes the IPsec and IKE SAs.

### DPD and Cisco IOS Keepalives Used in Conjunction with Multiple Peers in a Crypto Map Example

The following example shows that DPD and Cisco IOS keepalives are used in conjunction with multiple peers in a crypto map configuration when IKE is used to establish the security associations (SAs). In this example, an SA could be set up to the IPsec peer at 10.0.0.1, 10.0.0.2, or 10.0.0.3.

```
crypto map green 1 ipsec-isakmp
set peer 10.0.0.1
set peer 10.0.0.2
set peer 10.0.0.3
```

set transform-set txfm match address 101

# DPD Used in Conjunction with Multiple Peers for an Easy VPN Remote Example

The following example shows that DPD is used in conjunction with multiple peers in an Easy VPN remote configuration. In this example, an SA could be set up to the IPsec peer at 10.10.10.10, 10.2.2.2, or 10.3.3.3.

```
crypto ipsec client ezvpn ezvpn-config
connect auto
group unity key preshared
mode client
peer 10.10.10.10
peer 10.2.2.2
peer 10.3.3.3
```

## **Additional References**

| Related Documents                    |                                                                                                    |  |
|--------------------------------------|----------------------------------------------------------------------------------------------------|--|
| Related Topic                        | Document Title                                                                                                    |  |
| Configuring IPsec                    | Configuring Security for VPNs with IPsec                                                                                                    |  |
| IPsec commands                       | Cisco IOS Security Command Reference                                                                                                    |  |
| Recommended cryptographic algorithms | Next Generation Encryption                                                                                                    |  |
| Standards                            |                                                                                                    |  |
| Standards                            | Title                                                                                                    |  |
| None                                 |                                                                                                    |  |
| MIBs                                 |                                                                                                    |  |
| MIBs                                 | MIBs Link                                                                                                    |  |
| None                                 | To locate and download MIBs for selected<br>platforms, Cisco IOS software releases, and feature<br>sets, use Cisco MIB Locator found at the following<br>URL: |  |
|                                      | http://www.cisco.com/go/mibs                                                                                                    |  |

#### IPsec Data Plane Configuration Guide, Cisco IOS Release 15SY

| RFCs                                                                                                    | Title                                                 |
|----------------------------------------------------------------------------------------------------|-------------------------------------------------------|
| DPD conforms to the Internet draft "draft-ietf-<br>ipsec-dpd-04.txt," which is pending publication as<br>an Informational RFC (a number has not yet been<br>assigned).                                                                                                    |                                                       |
| Technical Assistance                                                                                                    |                                                       |
| Description                                                                                                    | Link                                                  |
| The Cisco Support and Documentation website<br>provides online resources to download<br>documentation, software, and tools. Use these<br>resources to install and configure the software and<br>to troubleshoot and resolve technical issues with<br>Cisco products and technologies. Access to most<br>tools on the Cisco Support and Documentation<br>website requires a Cisco.com user ID and | http://www.cisco.com/cisco/web/support/<br>index.html |

#### **RFCs**

password.

## Feature Information for IPsec Dead Peer Detection Periodic Message Option

The following table provides release information about the feature or features described in this module. This table lists only the software release that introduced support for a given feature in a given software release train. Unless noted otherwise, subsequent releases of that software release train also support that feature.

Use Cisco Feature Navigator to find information about platform support and Cisco software image support. To access Cisco Feature Navigator, go to www.cisco.com/go/cfn. An account on Cisco.com is not required.

| Feature Name                                         | Releases                            | Feature Information                                                                                                    |
|------------------------------------------------------|-------------------------------------|----------------------------------------------------------------------------------------------------|
| IPsec Dead Peer Detection<br>Periodic Message Option | 12.3(7)T 12.2(33)SRA<br>12.2(33)SXH | The IPsec Dead Peer Detection<br>Periodic Message Option feature<br>is used to configure the router to<br>query the liveliness of its Internet<br>Key Exchange (IKE) peer at<br>regular intervals. The benefit of<br>this approach over the default<br>approach (on-demand dead peer<br>detection) is earlier detection of<br>dead peers. |
|                                                      |                                     | This feature was introduced in Cisco IOS Release 12.3(7)T.                                                                                                    |
|                                                      |                                     | This feature was integrated into<br>Cisco IOS Release 12.2(33)SRA                                                                                                    |
|                                                      |                                     | This feature was integrated into<br>Cisco IOS Release 12.2(33)SXH                                                                                                    |
|                                                      |                                     | The following command was introduced: <b>crypto isakmp keepalive</b> .                                                                                                    |

#### Table 5 Feature Information for IPsec Dead Peer Detection Periodic Message Option

Cisco and the Cisco logo are trademarks or registered trademarks of Cisco and/or its affiliates in the U.S. and other countries. To view a list of Cisco trademarks, go to this URL: www.cisco.com/go/trademarks. Third-party trademarks mentioned are the property of their respective owners. The use of the word partner does not imply a partnership relationship between Cisco and any other company. (1110R)

Any Internet Protocol (IP) addresses and phone numbers used in this document are not intended to be actual addresses and phone numbers. Any examples, command display output, network topology diagrams, and other figures included in the document are shown for illustrative purposes only. Any use of actual IP addresses or phone numbers in illustrative content is unintentional and coincidental.

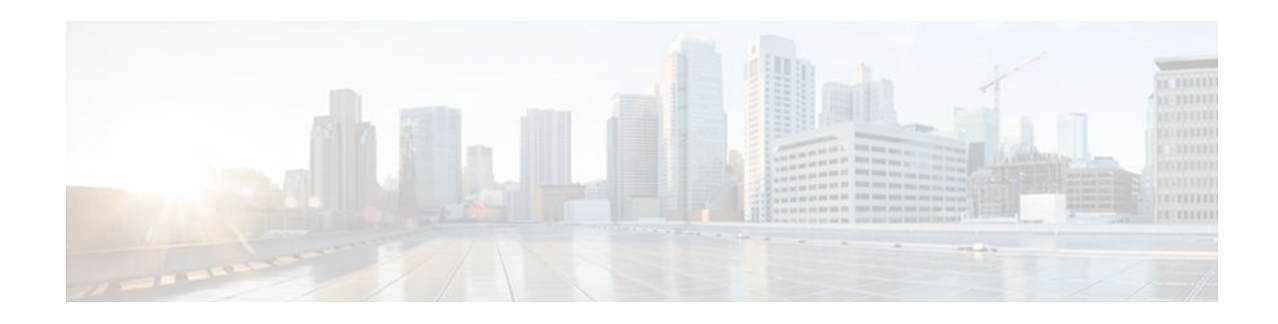

## **IPsec Security Association Idle Timers**

When a router running the Cisco IOS software creates an IPsec security association (SA) for a peer, resources must be allocated to maintain the SA. The SA requires both memory and several managed timers. For idle peers, these resources are wasted. If enough resources are wasted by idle peers, the router could be prevented from creating new SAs with other peers.

With the introduction of the IPsec Security Association Idle Timers feature, there is now an idle timer that can be configured to monitor SAs for activity, allowing SAs for idle peers to be deleted and new SAs to be created as required to increase the availability of resources. This feature also improves the scalability of Cisco IOS IPsec deployments.

- Finding Feature Information, page 47
- Prerequisites for IPsec Security Association Idle Timers, page 47
- Information About IPsec Security Association Idle Timers, page 47
- How to Configure IPsec Security Association Idle Timers, page 48
- Configuration Examples for IPsec Security Association Idle Timers, page 50
- Additional References, page 50
- Feature Information for IPsec Security Association Idle Timers, page 51

## **Finding Feature Information**

Your software release may not support all the features documented in this module. For the latest caveats and feature information, see **Bug Search Tool** and the release notes for your platform and software release. To find information about the features documented in this module, and to see a list of the releases in which each feature is supported, see the feature information table at the end of this module.

Use Cisco Feature Navigator to find information about platform support and Cisco software image support. To access Cisco Feature Navigator, go to www.cisco.com/go/cfn. An account on Cisco.com is not required.

## **Prerequisites for IPsec Security Association Idle Timers**

You must configure Internet Key Exchange (IKE) as described in Internet Key Exchange for IPsec VPNs

## **Information About IPsec Security Association Idle Timers**

- Lifetimes for IPsec Security Associations, page 48
- IPsec Security Association Idle Timers, page 48

### Lifetimes for IPsec Security Associations

The Cisco IOS software currently allows the configuration of lifetimes for IPsec SAs. Lifetimes can be configured globally or per crypto map. There are two lifetimes: a "timed" lifetime and a "traffic-volume" lifetime. A security association expires after the first of these lifetimes is reached.

### **IPsec Security Association Idle Timers**

The IPsec SA idle timers are different from the global lifetimes for IPsec SAs. The expiration of the global lifetime is independent of peer activity. The IPsec SA idle timer allows SAs associated with inactive peers to be deleted before the global lifetime has expired.

If the IPsec SA idle timers are not configured, only the global lifetimes for IPsec SAs are applied. SAs are maintained until the global timers expire, regardless of peer activity.

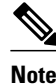

If the last IPsec SA to a given peer is deleted due to idle timer expiration, the Internet Key Exchange (IKE) SA to that peer will also be deleted.

## **How to Configure IPsec Security Association Idle Timers**

- Configuring the IPsec SA Idle Timer Globally, page 48
- Configuring the IPsec SA Idle Timer per Crypto Map, page 49

### **Configuring the IPsec SA Idle Timer Globally**

This task configures the IPsec SA idle timer globally. The idle timer configuration will be applied to all SAs.

#### **SUMMARY STEPS**

- 1. enable
- 2. configure terminal
- 3. crypto ipsec security-association idle-time seconds

#### **DETAILED STEPS**

|        | Command or Action | Purpose                            |
|--------|-------------------|------------------------------------|
| Step 1 | enable            | Enables privileged EXEC mode.      |
|        |                   | • Enter your password if prompted. |
|        | Example:          |                                    |
|        | Router> enable    |                                    |

|        | Command or Action                                                   | Purpose                                                                                                    |
|--------|---------------------------------------------------------------------|----------------------------------------------------------------------------------------------------|
| Step 2 | configure terminal                                                  | Enters global configuration mode.                                                                                              |
|        |                                                                     |                                                                                                    |
|        | Example:                                                            |                                                                                                    |
|        | Router# configure terminal                                          |                                                                                                    |
| Step 3 | crypto ipsec security-association idle-time seconds                 | Configures the IPsec SA idle timer.                                                                                            |
|        |                                                                     | • The <i>seconds</i> argument specifies the time, in seconds, that the                                                         |
|        | Example:                                                            | idle timer will allow an inactive peer to maintain an SA. Valid values for the <i>seconds</i> argument range from 60 to 86400. |
|        | Router(config)# crypto ipsec security-<br>association idle-time 600 |                                                                                                    |

### **Configuring the IPsec SA Idle Timer per Crypto Map**

This task configures the IPsec SA idle timer for a specified crypto map. The idle timer configuration will be applied to all SAs under the specified crypto map.

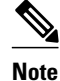

This configuration task was available effective with Cisco IOS Release 12.3(14)T.

#### **SUMMARY STEPS**

- 1. enable
- 2. configure terminal
- 3. crypto map map-name seq-number ipsec-isakmp
- 4. set security-association idle-time seconds

### **DETAILED STEPS**

ľ

|        | Command or Action          | Purpose                            |
|--------|----------------------------|------------------------------------|
| Step 1 | enable                     | Enables privileged EXEC mode.      |
|        |                            | • Enter your password if prompted. |
|        | Example:                   |                                    |
|        | Router> enable             |                                    |
| Step 2 | configure terminal         | Enters global configuration mode.  |
|        |                            |                                    |
|        | Example:                   |                                    |
|        | Router# configure terminal |                                    |

|        | Command or Action                                                     | Purpose                                                                                                    |
|--------|-----------------------------------------------------------------------|----------------------------------------------------------------------------------------------------|
| Step 3 | crypto map map-name seq-number ipsec-isakmp                           | Creates or modifies a crypto map entry and enters crypto map configuration mode.                                                     |
|        | Example:                                                              |                                                                                                    |
|        | Router(config)# crypto map test 1 ipsec-<br>isakmp                    |                                                                                                    |
| Step 4 | set security-association idle-time seconds                            | Specifies the maximum amount of time for which the current peer can be idle before the default peer is used.                         |
|        | Example:                                                              | • The <i>seconds</i> argument is the number of seconds for which the current peer can be idle before the default peer is used. Valid |
|        | Router(config-crypto-map)# set security-<br>association idle-time 600 | values are 60 to 86400.                                                                                                    |

## Configuration Examples for IPsec Security Association Idle Timers

- Configuring the IPsec SA Idle Timer Globally Example, page 50
- Configuring the IPsec SA Idle Timer per Crypto Map Example, page 50

### Configuring the IPsec SA Idle Timer Globally Example

The following example globally configures the IPsec SA idle timer to drop SAs for inactive peers after 600 seconds:

crypto ipsec security-association idle-time 600

### **Configuring the IPsec SA Idle Timer per Crypto Map Example**

The following example configures the IPsec SA idle timer for the crypto map named test to drop SAs for inactive peers after 600 seconds:

```
crypto map test 1 ipsec-isakmp
set security-association idle-time 600
```

Note

The above configuration was not available until Cisco IOS Release 12.3(14)T.

## **Additional References**

#### **Related Documents**

| Related Topic                                                           | Document Title                                                                          |
|-------------------------------------------------------------------------|-----------------------------------------------------------------------------------------|
| Additional information about configuring IKE                            | Internet Key Exchange for IPsec VPNs                                                    |
| Additional information about configuring global lifetimes for IPsec SAs | <ul><li>Configuring Security for VPNs with IPsec</li><li>IPsec Preferred Peer</li></ul> |
| Additional Security commands                                            | Cisco IOS Security Command Reference                                                    |
| MIBs                                                                    |                                                                                         |

| MIBs | MIBs Link                                                                                                    |
|------|----------------------------------------------------------------------------------------------------|
| None | To locate and download MIBs for selected<br>platforms, Cisco IOS software releases, and feature<br>sets, use Cisco MIB Locator found at the following<br>URL: |
|      | http://www.cisco.com/go/mibs                                                                                                    |

#### **Technical Assistance**

| Description                                                                                                    | Link                                                  |
|----------------------------------------------------------------------------------------------------|-------------------------------------------------------|
| The Cisco Support and Documentation website<br>provides online resources to download<br>documentation, software, and tools. Use these<br>resources to install and configure the software and<br>to troubleshoot and resolve technical issues with<br>Cisco products and technologies. Access to most<br>tools on the Cisco Support and Documentation<br>website requires a Cisco.com user ID and<br>password. | http://www.cisco.com/cisco/web/support/<br>index.html |

## Feature Information for IPsec Security Association Idle Timers

The following table provides release information about the feature or features described in this module. This table lists only the software release that introduced support for a given feature in a given software release train. Unless noted otherwise, subsequent releases of that software release train also support that feature.

Use Cisco Feature Navigator to find information about platform support and Cisco software image support. To access Cisco Feature Navigator, go to www.cisco.com/go/cfn. An account on Cisco.com is not required.

| Feature Name                              | Releases            | Feature Information                                                                                                    |
|-------------------------------------------|---------------------|----------------------------------------------------------------------------------------------------|
| IPsec Security Association Idle<br>Timers | 12.2(15)T 12.3(14)T | With the introduction of the IPsec<br>Security Association Idle Timers<br>feature, there is now an idle timer<br>that can be configured to monitor<br>SAs for activity, allowing SAs for<br>idle peers to be deleted and new<br>SAs to be created as required to<br>increase the availability of<br>resources. This feature also<br>improves the scalability of Cisco<br>IOS IPsec deployments. |
|                                           |                     | This feature was introduced in Cisco IOS Release 12.2(15)T.                                                                                                    |
|                                           |                     | In Cisco IOS Release 12.3(14)T,<br>the <b>set security-association idle-</b><br><b>time</b> command was added,<br>allowing for the configuration of<br>an IPsec idle timer for a specified<br>crypto map.                                                                                                    |
|                                           |                     | The following commands were<br>introduced or modified: <b>crypto</b><br><b>ipsec security-association idle-</b><br><b>time, set security-association</b><br><b>idle-time</b> .                                                                                                    |

#### Table 6 Feature Information for IPsec Security Association Idle Timers

Cisco and the Cisco logo are trademarks or registered trademarks of Cisco and/or its affiliates in the U.S. and other countries. To view a list of Cisco trademarks, go to this URL: www.cisco.com/go/trademarks. Third-party trademarks mentioned are the property of their respective owners. The use of the word partner does not imply a partnership relationship between Cisco and any other company. (1110R)

Any Internet Protocol (IP) addresses and phone numbers used in this document are not intended to be actual addresses and phone numbers. Any examples, command display output, network topology diagrams, and other figures included in the document are shown for illustrative purposes only. Any use of actual IP addresses or phone numbers in illustrative content is unintentional and coincidental.

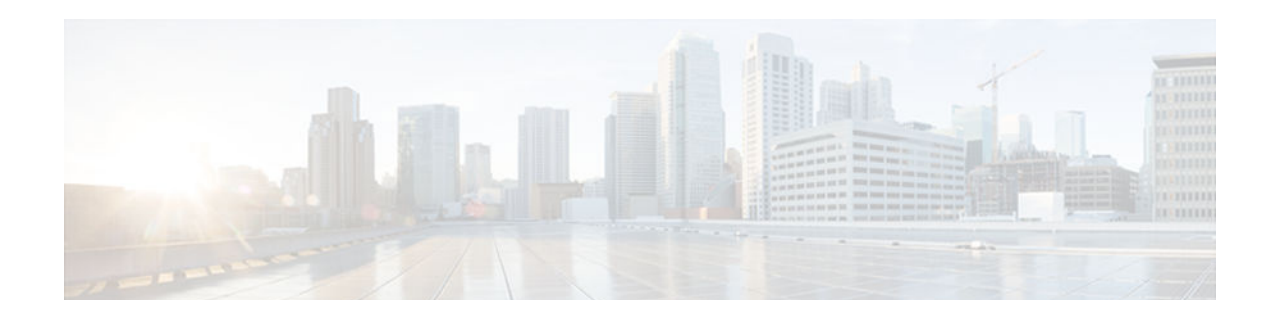

## Low Latency Queueing for IPsec Encryption Engines

The Low Latency Queueing (LLQ) for IPsec Encryption Engines feature helps reduce overall network latency and congestion by queueing priority designated traffic before it is processed by the crypto processing engine. This queueing guarantees a certain level of crypto engine processing time.

- Finding Feature Information, page 53
- Prerequisites for LLQ for IPsec Encryption Engines, page 53
- Restrictions for LLQ for IPsec Encryption Engines, page 54
- Information About LLQ for IPsec Encryption Engines, page 54
- How to Configure LLQ for IPsec Encryption Engines, page 54
- Configuration Examples for LLQ for IPsec Encryption Engines, page 62
- Additional References, page 63
- Feature Information for LLQ for IPsec Encryption Engines, page 63
- Glossary, page 64

## **Finding Feature Information**

Your software release may not support all the features documented in this module. For the latest caveats and feature information, see **Bug Search Tool** and the release notes for your platform and software release. To find information about the features documented in this module, and to see a list of the releases in which each feature is supported, see the feature information table at the end of this module.

Use Cisco Feature Navigator to find information about platform support and Cisco software image support. To access Cisco Feature Navigator, go to www.cisco.com/go/cfn. An account on Cisco.com is not required.

## **Prerequisites for LLQ for IPsec Encryption Engines**

To use this feature, you should be familiar with the following:

- Access control lists
- Bandwidth management
- CBWFQ

I

## **Restrictions for LLQ for IPsec Encryption Engines**

- No per-tunnel QoS policy. An interface QoS policy represents all tunnels.
- Assume the same IP precedence/DSCP marking for inbound and outbound voice packets.
- Assume the IP precedence/DSCP marking for voice packets are done at the source.
- Limited match criteria for voice traffic in the interface QoS policy.
- Assume call admission control is enforced within the enterprise.
- No strict error checking when aggregate policy's bandwidth exceeds crypto engine bandwidth. Only a warning is displayed but configuration is allowed.
- Assume voice packets are either all encrypted or unencrypted.

## **Information About LLQ for IPsec Encryption Engines**

• LLQ for IPsec Encryption Engines, page 54

### LLQ for IPsec Encryption Engines

Administrators can now use the Low Latency Queueing (LLQ) for IPsec Encryption Engines feature to prioritize voice and data traffic, which was previously only given equal status.

- Voice packets arriving on a router interface can be identified as priority and be directed into a priority packet inbound queue for crypto engine processing. This queue is called the priority queue. The crypto engine undertakes packet processing in a favorable ratio for voice packets. Voice packets are guaranteed a minimum processing bandwidth on the crypto engine. This feature impacts the end user experience by assuring voice quality if voice traffic is directed onto a congested network.
- Data packets arriving at a router interface are directed into a data packet inbound queue for crypto engine processing. This queue is called the best effort queue.

## How to Configure LLQ for IPsec Encryption Engines

Perform the tasks described in this section to configure LLQ for IPsec Encryption Engines.

Note

See the Quality of Service Solutions Command Reference to learn more about configuring server policies on interfaces.

- Defining Class Maps, page 55 (required)
- Configuring Class Policy in the Policy Map, page 56 (required)
- Attaching the Service Policy, page 60 (required)
- Viewing the LLQ for IPsec Encryption Engines Configuration, page 61 (optional)
- Defining Class Maps, page 55
- Configuring Class Policy in the Policy Map, page 56
- Attaching the Service Policy, page 60

- Viewing the LLQ for IPsec Encryption Engines Configuration, page 61
- Viewing the LLQ for IPsec Encryption Engines Configuration, page 61

### **Defining Class Maps**

The following steps are used to create a class map containing match criteria against which a packet is checked to determine if it belongs to a class:

### SUMMARY STEPS

- 1. enable
- 2. configure terminal
- 3. class-map class-map-name
- 4. match access-group { access-group | name access-group-name }

### **DETAILED STEPS**

I

|        | Command or Action               | Purpose                                            |
|--------|---------------------------------|----------------------------------------------------|
| Step 1 | enable                          | Enables privileged EXEC mode.                      |
|        |                                 | • Enter your password if prompted.                 |
|        | Example:                        |                                                    |
|        | Router> enable                  |                                                    |
| Step 2 | configure terminal              | Enters global configuration mode.                  |
|        |                                 |                                                    |
|        | Example:                        |                                                    |
|        | Router# configure terminal      |                                                    |
| Step 3 | class-map class-map-name        | Specifies the name of the class map to be created. |
|        |                                 |                                                    |
|        | Example:                        |                                                    |
|        | Router(config)# class-map voice |                                                    |

I

|        | Command or Action                                                            | Purpose                                                                                                    |
|--------|------------------------------------------------------------------------------|----------------------------------------------------------------------------------------------------|
| Step 4 | <pre>match access-group { access-group   name access-<br/>group-name }</pre> | • The <b>match access-group</b> command specifies the name of the access control list (ACL) against whose contents packets are checked to determine if they belong to the class.           |
|        | Example:<br>-or-                                                             | • The <b>match input-interface</b> command specifies the name of the input interface used as a match criterion against which packets are checked to determine if they belong to the class. |
|        | Example:                                                                     | • The <b>match protocol</b> command specifies the name of the protocol used as a match criterion against which packets are checked to determine if they belong to the class.               |
|        | <pre>match input-interface interface- name</pre>                             |                                                                                                    |
|        | Example:                                                                     |                                                                                                    |
|        | -or-                                                                         |                                                                                                    |
|        | Example:                                                                     |                                                                                                    |
|        | match protocol protocol                                                      |                                                                                                    |
|        | Example:                                                                     |                                                                                                    |
|        | Router(config-cmap)# match access-group 102                                  |                                                                                                    |

### **Configuring Class Policy in the Policy Map**

The default class of the policy map (commonly known as the class-default class) is the class to which traffic is directed if that traffic does not satisfy the match criteria of the other classes defined in the policy map.

You can configure class policies for as many classes as are defined on the router, up to the maximum of 64. However, the total amount of bandwidth allocated for all classes in a policy map must not exceed the minimum committed information rate (CIR) configured for the virtual circuit (VC) minus any bandwidth reserved by the **frame-relay voice bandwidth** and **frame-relay ip rtp priority** commands. If the minimum CIR is not configured, the bandwidth defaults to one half of the CIR. If all of the bandwidth is not allocated, the remaining bandwidth is allocated proportionally among the classes on the basis of their configured bandwidth.

To configure class policies in a policy map, perform the tasks described in the following sections.

- Configuring Class Policy for a Priority Queue, page 57 (required)
- Configuring Class Policy Using a Specified Bandwidth, page 58 (optional)
- Configuring the Class-Default Class Policy, page 59 (optional)
- Configuring Class Policy for a Priority Queue, page 57

- Configuring Class Policy Using a Specified Bandwidth, page 58
- Configuring the Class-Default Class Policy, page 59

### **Configuring Class Policy for a Priority Queue**

The following steps are used to configure a policy map and give priority to a class within the policy map:

### **SUMMARY STEPS**

- 1. enable
- 2. configure terminal
- **3**. **policy-map** *policy-map*
- 4. class class-name
- **5. priority** *bandwidth-kbps*

#### **DETAILED STEPS**

I

|        | Command or Action                   | Purpose                                                                                                    |
|--------|-------------------------------------|----------------------------------------------------------------------------------------------------|
| Step 1 | enable                              | Enables privileged EXEC mode.                                                                                |
|        |                                     | • Enter your password if prompted.                                                                           |
|        | Example:                            |                                                                                                    |
|        | Router> enable                      |                                                                                                    |
| Step 2 | configure terminal                  | Enters global configuration mode.                                                                            |
|        |                                     |                                                                                                    |
|        | Example:                            |                                                                                                    |
|        | Router# configure terminal          |                                                                                                    |
| Step 3 | policy-map policy-map               | Specifies the name of the policy map to be created or modified.                                              |
|        |                                     |                                                                                                    |
|        | Example:                            |                                                                                                    |
|        | Router(config) # policy-map policy1 |                                                                                                    |
| Step 4 | class class-name                    | Specifies the name of a class to be created and included in the service policy.                              |
|        |                                     |                                                                                                    |
|        | Example:                            |                                                                                                    |
|        | Router(config-pmap)#class voice     |                                                                                                    |
| Step 5 | priority bandwidth-kbps             | Creates a strict priority class and specifies the amount of bandwidth, in kbps, to be assigned to the class. |
|        | Example:                            |                                                                                                    |
|        | Router(config-pmap-c)# priority 50  |                                                                                                    |

### **Configuring Class Policy Using a Specified Bandwidth**

The following steps are used to configure a policy map and create class policies that make up the service policy. To configure more than one class in the same policy map, repeat Configuring Class Policy Using a Specified Bandwidth, page 58 and Configuring Class Policy Using a Specified Bandwidth, page 58.

### **SUMMARY STEPS**

- 1. enable
- 2. configure terminal
- **3**. **policy-map** *policy-map*
- 4. class class-name
- **5. bandwidth** *bandwidth-kbps*

#### **DETAILED STEPS**

|        | Command or Action                   | Purpose                                                                                                    |
|--------|-------------------------------------|----------------------------------------------------------------------------------------------------|
| Step 1 | enable                              | Enables privileged EXEC mode.                                                                                                    |
|        |                                     | • Enter your password if prompted.                                                                                                    |
|        | Example:                            |                                                                                                    |
|        | Router> enable                      |                                                                                                    |
| Step 2 | configure terminal                  | Enters global configuration mode.                                                                                                    |
|        |                                     |                                                                                                    |
|        | Example:                            |                                                                                                    |
|        | Router# configure terminal          |                                                                                                    |
| Step 3 | policy-map policy-map               | Specifies the name of the policy map to be created or modified.                                                                                               |
|        |                                     |                                                                                                    |
|        | Example:                            |                                                                                                    |
|        | Router(config)# policy-map policy1  |                                                                                                    |
| Step 4 | class class-name                    | Specifies the name of a class to be created and included in the service policy.                                                                               |
|        |                                     |                                                                                                    |
|        | Example:                            |                                                                                                    |
|        | Router(config-pmap)# class voice    |                                                                                                    |
| Step 5 | bandwidth bandwidth-kbps            | Specifies the amount of bandwidth to be assigned to the class, in kbps, or as a percentage of the available bandwidth. Bandwidth must be specified in kbps or |
|        |                                     | as a percentage consistently across classes. (Bandwidth of the priority queue                                                                                 |
|        | Example:                            | must be specified in kbps.)                                                                                                    |
|        | Router(config-pmap-c)# bandwidth 20 |                                                                                                    |

### **Configuring the Class-Default Class Policy**

The class-default class is used to classify traffic that does not fall into one of the defined classes. Even though the class-default class is predefined when you create the policy map, you still have to configure it. If a default class is not configured, then traffic that does not match any of the configured classes is given best-effort treatment, which means that the network will deliver the traffic if it can, without any assurance of reliability, delay prevention, or throughput.

The following steps are used to configure a policy map and the class-default class:

### **SUMMARY STEPS**

- 1. enable
- 2. configure terminal
- **3**. **policy-map** policy-map
- 4. class class-default default-class-name
- 5. bandwidth bandwidth-kbps

### **DETAILED STEPS**

ľ

|        | Command or Action                                                     | Purpose                                                                     |
|--------|-----------------------------------------------------------------------|-----------------------------------------------------------------------------|
| Step 1 | enable                                                                | Enables privileged EXEC mode.                                               |
|        |                                                                       | • Enter your password if prompted.                                          |
|        | Example:                                                              |                                                                             |
|        | Router> enable                                                        |                                                                             |
| Step 2 | configure terminal                                                    | Enters global configuration mode.                                           |
|        |                                                                       |                                                                             |
|        | Example:                                                              |                                                                             |
|        | Router# configure terminal                                            |                                                                             |
| Step 3 | policy-map policy-map                                                 | Specifies the name of the policy map to be created or modified.             |
|        |                                                                       |                                                                             |
|        | Example:                                                              |                                                                             |
|        | Router(config)# <b>policy-map</b> policy-map                          |                                                                             |
| Step 4 | class class-default default-class-name                                | Specifies the default class so that you can configure or modify its policy. |
|        | Example:                                                              |                                                                             |
|        | Router(config-pmap)# <b>class class-default</b><br>default-class-name |                                                                             |

|        | Command or Action                                | Purpose                                                                                                    |
|--------|--------------------------------------------------|----------------------------------------------------------------------------------------------------|
| Step 5 | bandwidth bandwidth-kbps                         | Either the <b>bandwidth</b> or <b>fair-queue</b> command can be used for this step.                                        |
|        | Example:                                         | • The <b>bandwidth</b> command specifies the amount of bandwidth, in kbps, to be assigned to the class.                    |
|        | -or-                                             | • The <b>fair-queue</b> command specifies the number of dynamic queues to be reserved for use by flow-based WFQ running on |
|        | Example:                                         | from the bandwidth of the interface.                                                                                       |
|        | <b>fair-queue</b> [number-of-dynamic-<br>queues] |                                                                                                    |
|        | Example:                                         |                                                                                                    |
|        | Router(config-pmap-c)# fair-queue                |                                                                                                    |

## **Attaching the Service Policy**

The following steps are used to attach a service policy to the output interface and enable LLQ for IPsec encryption engines.

### **SUMMARY STEPS**

- 1. enable
- **2**. configure terminal
- **3.** interface *type number*
- 4. service-policy output *policy-map*

### **DETAILED STEPS**

|        | Command or Action          | Purpose                            |
|--------|----------------------------|------------------------------------|
| Step 1 | enable                     | Enables privileged EXEC mode.      |
|        |                            | • Enter your password if prompted. |
|        | Example:                   |                                    |
|        | Router> enable             |                                    |
| Step 2 | configure terminal         | Enters global configuration mode.  |
|        |                            |                                    |
|        | Example:                   |                                    |
|        | Router# configure terminal |                                    |

|        | Command or Action                                | Purpose                                                                                                    |
|--------|--------------------------------------------------|----------------------------------------------------------------------------------------------------|
| Step 3 | interface type number                            | Specifies the interface using the LLQ for IPsec encryption engines.                                             |
|        | Example:                                         |                                                                                                    |
|        | Router(config)# interface fastethernet0/0        |                                                                                                    |
| Step 4 | service-policy output policy-map                 | Attaches the specified service policy map to the output interface and enables LLQ for IPsec encryption engines. |
|        | Example:                                         |                                                                                                    |
|        | Router(config-if)# service-policy output policy1 |                                                                                                    |

### Viewing the LLQ for IPsec Encryption Engines Configuration

### Viewing the LLQ for IPsec Encryption Engines Configuration

The following steps are used to view the contents of a specific policy map or all policy maps configured on an interface, and the LLQ for IPsec encryption engines:

#### **SUMMARY STEPS**

- 1. enable
- 2. show frame-relay pvc dlci
- 3. show policy-map interface interface-name
- 4. show policy-map interface interface-name dlci dlci-number
- 5. show crypto eng qos

#### **DETAILED STEPS**

ľ

|        | Command or Action                 | Purpose                                                                                                    |
|--------|-----------------------------------|----------------------------------------------------------------------------------------------------|
| Step 1 | enable                            | Enables privileged EXEC mode.                                                                                                    |
|        |                                   | • Enter your password if prompted.                                                                                                    |
|        | Example:                          |                                                                                                    |
|        | Router> enable                    |                                                                                                    |
| Step 2 | show frame-relay pvc dlci         | Displays statistics about the PVC and the configuration of classes for the policy map on the specified data-link connection identifier (DLCI). |
|        | Example:                          |                                                                                                    |
|        | Router# show frame-relay pvc dlci |                                                                                                    |

I

|        | Command or Action                                                | Purpose                                                                                                 |
|--------|------------------------------------------------------------------|----------------------------------------------------------------------------------------------------|
| Step 3 | show policy-map interface interface-name                         | When LLQ is configured, displays the configuration of classes for all policy maps.                      |
|        | Example:                                                         |                                                                                                    |
|        | Router# show policy-map interface fastethernet0/0                |                                                                                                    |
| Step 4 | show policy-map interface interface-name dlci <i>dlci-number</i> | When LLQ is configured, displays the configuration of classes for the policy map on the specified DLCI. |
|        | Example:                                                         |                                                                                                    |
|        | Router# show policy-map interface fastethernet0/0 dlci 100       |                                                                                                    |
| Step 5 | show crypto eng qos                                              | Displays quality of service queueing statistics for LLQ for IPsec encryption engines.                   |
|        | Example:                                                         |                                                                                                    |
|        | Router# show crypto eng qos                                      |                                                                                                    |

## **Configuration Examples for LLQ for IPsec Encryption Engines**

LLQ for IPsec Encryption Engines Example, page 62

### LLQ for IPsec Encryption Engines Example

In the following example, a strict priority queue with a guaranteed allowed bandwidth of 50 kbps is reserved for traffic that is sent from the source address 10.10.10.10 to the destination address 10.10.10.20, in the range of ports 16384 through 20000 and 53000 through 56000.

First, the following commands configure access list 102 to match the desired voice traffic:

```
Router(config)# access-list 102 permit udp host 10.10.10.10 host 10.10.10.20 range 16384 20000
Router(config)# access-list 102 permit udp host 10.10.10.10 host 10.10.10.20 range 53000 56000
```

Next, the class map voice is defined, and the policy map called policy1 is created; a strict priority queue for the class voice is reserved, a bandwidth of 20 kbps is configured for the class bar, and the default class is configured for WFQ. The service-policy command then attaches the policy map to the fas0/0.

```
Router(config)# class-map voice
Router(config-cmap)# match access-group 102
Router(config)# policy-map policy1
Router(config-pmap)# class voice
Router(config-pmap)# class bar
Router(config-pmap-c)# bandwidth 20
Router(config-pmap)# class class-default
```

```
Router(config-pmap-c)# fair-queue
Router(config)# interface fas0/0
Router(config-if)# service-policy output policy1
```

## **Additional References**

#### **Related Documents**

| Related Topic          | Document Title                                                                                                    |
|------------------------|----------------------------------------------------------------------------------------------------|
| Cisco IOS commands     | Cisco IOS Master Commands List, All Releases                                                                                                    |
| Security commands      | Cisco IOS Security Command Reference                                                                                                    |
| QoS Commands           | Cisco IOS Quality of Service Solutions Command<br>Reference                                                                                               |
| Weighted Fair Queueing | Configuring Weighted Fair Queueing feature module.                                                                                                    |
| MIBs                   |                                                                                                    |
| MIB                    | MIBs Link                                                                                                    |
| None                   | To locate and download MIBs for selected<br>platforms, Cisco software releases, and feature sets,<br>use Cisco MIB Locator found at the following<br>URL: |

http://www.cisco.com/go/mibs

#### **Technical Assistance**

ľ

| Description                                                                                                    | Link                                                  |
|----------------------------------------------------------------------------------------------------|-------------------------------------------------------|
| The Cisco Support and Documentation website<br>provides online resources to download<br>documentation, software, and tools. Use these<br>resources to install and configure the software and<br>to troubleshoot and resolve technical issues with<br>Cisco products and technologies. Access to most<br>tools on the Cisco Support and Documentation<br>website requires a Cisco.com user ID and<br>password. | http://www.cisco.com/cisco/web/support/<br>index.html |

## Feature Information for LLQ for IPsec Encryption Engines

The following table provides release information about the feature or features described in this module. This table lists only the software release that introduced support for a given feature in a given software release train. Unless noted otherwise, subsequent releases of that software release train also support that feature.

Use Cisco Feature Navigator to find information about platform support and Cisco software image support. To access Cisco Feature Navigator, go to www.cisco.com/go/cfn. An account on Cisco.com is not required.

 Table 7
 Feature Information for Low Latency Queueing (LLQ) for IPsec Encryption Engines

| Feature Name                                                                          | Releases            | Feature Information                                                                                                    |
|---------------------------------------------------------------------------------------|---------------------|----------------------------------------------------------------------------------------------------|
| Feature Information for Low<br>Latency Queueing (LLQ) for<br>IPsec Encryption Engines | 12.2(13)T 12.2(14)S | The Low Latency Queueing<br>(LLQ) for IPsec Encryption<br>Engines feature helps reduce<br>overall network latency and<br>congestion by queueing priority<br>designated traffic before it is<br>processed by the crypto<br>processing engine. This queueing<br>guarantees a certain level of<br>crypto engine processing time. |
|                                                                                       |                     | This feature was introduced in Cisco IOS Release 12.2(13)T.                                                                                                    |
|                                                                                       |                     | This feature was integrated into Cisco IOS Release 12.2(14)S.                                                                                                    |
|                                                                                       |                     | The following commands were introduced or modified: <b>show crypto eng qos</b> .                                                                                                    |

## Glossary

**IKE** --Internet Key Exchange. IKE establishes a shared security policy and authenticates keys for services (such as IPsec). Before any IPsec traffic can be passed, each router/firewall/host must verify the identity of its peer. This can be done by manually entering preshared keys into both hosts or by a CA service.

**IPsec** --IP Security. A framework of open standards that provides data confidentiality, data integrity, and data authentication between participating peers. IPsec provides these security services at the IP layer. IPsec uses IKE to handle the negotiation of protocols and algorithms based on local policy and to generate the encryption and authentication keys to be used by IPsec. IPsec can protect one or more data flows between a pair of hosts, between a pair of security gateways, or between a security gateway and a host.

Cisco and the Cisco logo are trademarks or registered trademarks of Cisco and/or its affiliates in the U.S. and other countries. To view a list of Cisco trademarks, go to this URL: www.cisco.com/go/trademarks. Third-party trademarks mentioned are the property of their respective owners. The use of the word partner does not imply a partnership relationship between Cisco and any other company. (1110R)

Any Internet Protocol (IP) addresses and phone numbers used in this document are not intended to be actual addresses and phone numbers. Any examples, command display output, network topology diagrams,

Γ

and other figures included in the document are shown for illustrative purposes only. Any use of actual IP addresses or phone numbers in illustrative content is unintentional and coincidental.

1